# INHALTSVERZEICHNIS

| 1Allgemeines                                     |                                                                                                    |
|--------------------------------------------------|----------------------------------------------------------------------------------------------------|
| 1.1 Sicherheitshinweise                          | 4                                                                                                    |
| 1.2Umstellung der Betriebsspannung 230 V~/115 V~ | 4                                                                                                    |
| 1.3Netzanschluß                                  | 5                                                                                                    |
| 1.4Aufstellen des AFG 100                        | 5                                                                                                    |
| 1.5Einschalten                                   | 5                                                                                                    |
| 1.6Prüfung und Instandsetzung                    | 5                                                                                                    |
| 1.7EMV                                           | 5                                                                                                    |
| 1.8Gewährleistung                                | 6                                                                                                    |
| 1.9Mitgeliefertes Zubehör                        | 6                                                                                                    |
| 2Anwendung                                       | 7                                                                                                    |
| 3Aufbau und Funktionsbeschreibung                | 8                                                                                                    |
| 3.1Blockschaltbild                               |                                                                                                    |
| 3.3Beschreibung                                  | 10                                                                                                   |
| 4Technische Daten                                | 11                                                                                                   |
| 4.1Allgemeines                                   |                                                                                                    |
| <ul> <li>4.2Spezifikationen</li></ul>            | <b>11</b><br><b>11</b><br><b>12</b><br><b>12</b><br><b>12</b><br><b>12</b><br><b>12</b><br><b>13</b> |
| 4.3Anzeigefeld                                   | 13                                                                                                   |
| 4.4Fernbedienung                                 | 13                                                                                                   |
| 5Bedienungselemente                              | 14                                                                                                   |
| 6Bedienung des AFG 100                           | 16                                                                                                   |
| 6.1Einführung                                    | 16                                                                                                   |
| 6.2Einschaltvorgang                              | 17                                                                                                   |
| <ul> <li>6.3Betriebsparameter</li></ul>          | <b>20</b><br>20<br>20<br>21<br>22<br>22                                                              |
| 6.4.1 Aktivierung der Ausgänge                   | <b> 23</b>                                                                                           |
| 0 0 0 0 0 0 0 0 0 0 0 0 0 0 0 0 0 0 0 0          |                                                                                                    |

| 6.4.1.1Ein- und Ausschalten des Signalausganges (SIGNAL)                                                                                                    |                                                                                                    |
|----------------------------------------------------------------------------------------------------|----------------------------------------------------------------------------------------------------|
| 6.4.1.2Ein- und Ausschalten des Synchronisationsausganges (SYNC)                                                                                                    |                                                                                                    |
| 6.4.2Aktivierung der Wobbelfunktion                                                                                                    | 24                                                                                                    |
| 6.4.2.1Ein- und Ausschalten der Wobbelfunktion (MOD)                                                                                                    | 25                                                                                                    |
| 6.4.2.2Eingabe der Frequenzgrenzen (FREQ)                                                                                                    |                                                                                                    |
| 6.4.2.3Eingabe der Periode (ST)                                                                                                    |                                                                                                    |
| 6.4.3Aktivierung der Amplitudenmodulation (AM)                                                                                                    | 27                                                                                                    |
| 6.4.3.1Ein- und Ausschalten der AM (MOD)                                                                                                    | 27                                                                                                    |
| 6.4.3.2Eingabe der Modulationstiefe bei interner AM (DEPTH)                                                                                                    |                                                                                                    |
| 6.4.3.3Eingabe der Modulationsfrequenz bei interner AM (F)                                                                                                    | 29                                                                                                    |
| 6 5Benutzer-Einstellungen des AFG 100                                                                                                    | 30                                                                                                    |
| 6.5 1Ein- und Ausschalten des Initialisierungstests (PS)                                                                                                    | 30                                                                                                    |
| 6 5 2Eigendiagnose des AFG 100 (TEST)                                                                                                    | 31                                                                                                    |
| 6 5 3Anzeigefeld                                                                                                    | 31                                                                                                    |
| 6.5.3 [Kontrasteinstellung des Anzeigefeldes (CONT)                                                                                                    | 31                                                                                                    |
| 6.5.3 2Helligkeitseinstellung des Anzeigefeldes (BRIGHT)                                                                                                    | 32                                                                                                    |
| 6 5 4Geräteeinstellungen                                                                                                    | 33                                                                                                    |
| 6.5.4.1Speichern der aktuellen Geräteeinstellungen (STO)                                                                                                    | 33                                                                                                    |
| 6 5 4 2Laden der Geräteeinstellungen (RCL)                                                                                                    | 34                                                                                                    |
|                                                                                                    |                                                                                                    |
| 6.6Spezielle Funktionen des AFG 100 (SPC)                                                                                                    | 35                                                                                                    |
| 6.7Schutz des Signalausganges                                                                                                    |                                                                                                    |
|                                                                                                    |                                                                                                    |
| 7Fernbedienung durch Programm                                                                                                    | 37                                                                                                    |
|                                                                                                    |                                                                                                    |
| 7 1Varbaraitungan am AFC 100                                                                                                    | 37                                                                                                    |
| 7.1Vorbereitungen am AFG 100<br>7.1 1Wahl der Schnittstellennarameter                                                                                                    | 37                                                                                                    |
| 7.1Vorbereitungen am AFG 100<br>7.1.1Wahl der Schnittstellenparameter<br>7.1.1 Li Finstellung der Übertragungsrate (BDR)                                                                                                    | <b>37</b><br>37<br>38                                                                                                    |
| 7.1Vorbereitungen am AFG 100<br>7.1.1Wahl der Schnittstellenparameter<br>7.1.1.1Einstellung der Übertragungsrate (BDR)<br>7.1.1.2Einstellung des Übertragungsprotokolls (PROT)                                                                                                    | 37<br>37<br>38<br>38                                                                                                    |
| <ul> <li>7.1Vorbereitungen am AFG 100</li> <li>7.1.1Wahl der Schnittstellenparameter</li></ul>                                                                                                    |                                                                                                    |
| <ul> <li>7.1Vorbereitungen am AFG 100</li> <li>7.1.1Wahl der Schnittstellenparameter</li></ul>                                                                                                    | <b>37</b><br>37<br>38<br>38<br>39                                                                                                    |
| <ul> <li>7.1Vorbereitungen am AFG 100</li> <li>7.1.1Wahl der Schnittstellenparameter</li></ul>                                                                                                    | 37<br>37<br>38<br>38<br>39<br>40                                                                                                    |
| <ul> <li>7.1Vorbereitungen am AFG 100</li> <li>7.1.1Wahl der Schnittstellenparameter</li></ul>                                                                                                    |                                                                                                    |
| <ul> <li>7.1Vorbereitungen am AFG 100</li></ul>                                                                                                    |                                                                                                    |
| <ul> <li>7.1Vorbereitungen am AFG 100</li> <li>7.1.1Wahl der Schnittstellenparameter</li></ul>                                                                                                    | <b>37</b><br>37<br>38<br>38<br>39<br><b>40</b><br>40<br>41                                                                                                    |
| <ul> <li>7.1Vorbereitungen am AFG 100</li> <li>7.1.1Wahl der Schnittstellenparameter</li> <li>7.1.1.1Einstellung der Übertragungsrate (BDR)</li> <li>7.1.1.2Einstellung des Übertragungsprotokolls (PROT)</li> <li>7.1.2Lokale Bedienung 2 Fernbedienung</li> <li>7.2Meldungen des AFG 100 bei Fernbedienung</li> <li>7.2.1Beschreibung des Gerätezustandes</li> <li>7.2.1.1ESR - EVENT STATUS REGISTER</li> <li>7.2.1.2STB - STATUS BYTE REGISTER</li> <li>7.2.2Beschreibung der Fehler</li> </ul> | <b>37</b><br>37<br>38<br>38<br>39<br><b>40</b><br>40<br>40<br>40<br>41<br>42                                                                                                    |
| <ul> <li>7.1Vorbereitungen am AFG 100</li></ul>                                                                                                    | <b>37</b><br>37<br>38<br>38<br>39<br><b>40</b><br>40<br>40<br>41<br>42<br>42                                                                                                    |
| <ul> <li>7.1Vorbereitungen am AFG 100</li> <li>7.1.1Wahl der Schnittstellenparameter</li></ul>                                                                                                    | <b>37</b><br>37<br>38<br>38<br>39<br><b>40</b><br>40<br>40<br>40<br>41<br>42<br>42<br>42<br>43                                                                                        |
| <ul> <li>7.1Vorbereitungen am AFG 100</li></ul>                                                                                                    |                                                                                                    |
| <ul> <li>7.1Vorbereitungen am AFG 100</li></ul>                                                                                                    |                                                                                                    |
| <ul> <li>7.1Vorbereitungen am AFG 100</li></ul>                                                                                                    |                                                                                                    |
| <ul> <li>7.1Vorbereitungen am AFG 100</li></ul>                                                                                                    | <b>37</b><br>37<br>38<br>38<br>39<br><b>40</b><br>40<br>40<br>41<br>42<br>42<br>42<br>42<br>43<br><b>44</b><br>44<br>44                                                               |
| <ul> <li>7.1Vorbereitungen am AFG 100</li></ul>                                                                                                    |                                                                                                    |
| <ul> <li>7.1Vorbereitungen am AFG 100</li></ul>                                                                                                    |                                                                                                    |
| <ul> <li>7.1Vorbereitungen am AFG 100</li></ul>                                                                                                    | <b>37</b><br>37<br>38<br>38<br>39<br><b>40</b><br>40<br>40<br>41<br>42<br>42<br>42<br>42<br>43<br><b>44</b><br>44<br>44<br>44<br>44<br>45<br>45                                       |
| 7.1Vorbereitungen am AFG 100                                                                                                    | <b>37</b><br>37<br>38<br>38<br>39<br><b>40</b><br>40<br>40<br>40<br>41<br>42<br>42<br>42<br>43<br>44<br>44<br>44<br>44<br>45<br>45                                                    |
| 7.1Vorbereitungen am AFG 100                                                                                                    | <b>37</b><br>37<br>38<br>38<br>39<br><b>40</b><br>40<br>40<br>40<br>40<br>40<br>41<br>42<br>42<br>42<br>43<br><b>44</b><br>44<br>44<br>44<br>44<br>45<br>45<br>45                     |
| <ul> <li>7.1Vorbereitungen am AFG 100</li></ul>                                                                                                    |                                                                                                    |
| 7.1Vorbereitungen am AFG 100                                                                                                    | $\begin{array}{c} $                                                                                                    |
| 7.1Vorbereitungen am AFG 100                                                                                                    | $\begin{array}{c} 37 \\ 37 \\ 38 \\ 38 \\ 39 \\ 38 \\ 39 \\ 40 \\ 40 \\ 40 \\ 40 \\ 40 \\ 41 \\ 42 \\ 42 \\ 42 \\ 42 \\ 43 \\ 42 \\ 43 \\ 44 \\ 44 \\ 44 \\ 44 \\ 44 \\ 44 \\ 44 \\ $ |

| 7.3.2.4Gleichspannungs-Offset des Ausgangssignals           | 47 |
|-------------------------------------------------------------|----|
| 7.3.2.5Signalform des Ausgangssignals                       |    |
| 7.3.2.6Schaltzustand der Ausgänge                           |    |
| 7.3.2.7Wobbelfunktion                                       |    |
| 7.3.2.8Amplitudenmodulation                                 | 49 |
| 7.3.2.9Speichern von Arbitrary-Signalen                     |    |
| 7.3.2.10Paßworteingabe                                      |    |
| 7.4Programmierhinweise                                      |    |
| 7.5Programmbeispiel für Rechtecksignal (Q-Basic)            |    |
| 8Laden externer Arbitrary-Signale                           | 55 |
| 8.1Dateierstellung                                          | 55 |
| 8.1.1Aufbau einer TXT-Datei (ASCII)                         |    |
| 8.1.2Aufbau einer BIN-Datei (HEX)                           | 55 |
| 8.2Datenübertragung                                         |    |
| 8.2.1Übertragung einer TXT-Datei                            |    |
| 8.2.1.1 Senden über MS-DOS                                  |    |
| 8.2.1.2Senden über Windows mit Hilfe des TERMINAL-Programms |    |
| 8.2.2Übertragung einer BIN-Datei                            | 57 |
| 8.2.2.1 Senden über MS-DOS                                  | 57 |
| 8.2.2.2Senden über Windows mit Hilfe des TERMINAL-Programms |    |
| 8.2.3Senden mit Spezial-Programm                            |    |
| 8.3Aktivierung des Arbitrary-Signals                        | 59 |
| 8.4Inhalt der mitgelieferten Diskette                       |    |
| 9Pflege und Wartung                                         | 60 |
| 10Anhang                                                    | 61 |
| 10.1Kurzübersicht der Bedienfunktionen                      | 61 |
| 10.2Verzeichnis der Gerätemeldungen                         | 62 |
| 5                                                           |    |

# **1Allgemeines**

# 1.1<sup>A</sup> Sicherheitshinweise

| (B           | Hinweis                      | Überall wo dieses Zeichen <u>A</u> aufgeführt ist, werden Ihnen Hin-<br>weise zu möglichen Gefährdungen gegeben. Lesen Sie diese Ab-<br>schnitte besonders sorgfältig!                                                                                                    |
|--------------|------------------------------|----------------------------------------------------------------------------------------------------|
| $\triangle$  | Warnung!                     | Vor Öffnen des AFG 100 Netzstecker ziehen!                                                                                                    |
|              | Achtung!                     | Unsere Gerätesicherungen wurden so dimensioniert, daß optimaler<br>Schutz für Gerät und Anwender gewährleistet ist.<br>Bei Sicherungswechsel nur G-Schmelzeinsatz $5 \times 20$ nach IEC 127<br>verwenden (s. Abs. 4.1)!                                                                                                    |
| $\triangle$  | Achtung!                     | Die im Zubehör enthaltenen Ersatzsicherungen T250 sind für eine Netzspannung von 115 V bestimmt und dürfen bei 230 V Netzspannung nicht eingesetzt werden!                                                                                                    |
| 1.2U         | mstellung der B              | etriebsspannung 230 V~/115 V~                                                                                                    |
| $\triangle$  | Achtung!                     | Der AFG 100 wurde werksseitig auf 230 V~ eingestellt. Eine Umstellung auf 115 V~ erfordert ein Öffnen des AFG 100 und ist nur durch entsprechend qualifiziertes Personal möglich.                                                                                                    |
| Betri<br>115 | ebsspannung<br>√~ einstellen | <ol> <li>Trennen Sie den AFG 100 von der Netzspannung.</li> <li>Entfernen Sie die oberen Abdeckkappen und lösen Sie die darunter<br/>befindlichen Schrauben.</li> <li>Lokalisieren Sie den Netzspannungsschalter anhand der folgenden<br/>Abbildung.</li> <li>Schalten Sie den Netzspannungsschalter (Schiebeschalter) auf die<br/>Anzeige "115".</li> <li>Entfernen Sie die Sicherungsabdeckung am Kaltgerätestecker und<br/>tauschen Sie die Sicherung gegen die mitgelieferte Sicherung für<br/>115 V.</li> <li>Befestigen Sie die Abdeckkappen und kleben Sie den mitgelieferte<br/>Sticker zur Kennzeichnung der 115-V-Umstellung auf das Typen-<br/>schild.</li> </ol> |
| Netz<br>scha | spannungs-<br>lter           |                                                                                                    |

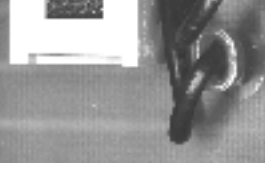

115-V-Stellung

230-V-Stellung

## 1.3Netzanschluß

Achtung!

Die Gerätekonstruktion entspricht den Forderungen der Schutzklasse I gemäß EN 61010-1, d. h. alle von außen zugänglichen und zur Berührung freiliegenden Metallteile sind mit dem Schutzleiter des Versorgungsnetzes verbunden.
Der Anschluß an das Netz erfolgt über ein Netzkabel mit Schutzkontakt.

## 1.4Aufstellen des AFG 100

Achtung! Der AFG 100 ist nicht in unmittelbarer Nähe von stark hitzeentwickelnden Geräten zu betreiben.

## 1.5Einschalten

Hinweis Der AFG 100 wird mit dem Netzschalter an der Gerätefront eingeschaltet. Der Netzschalter bewirkt eine Abschaltung des AFG 100 auf der Primärseite des Transformators. Als Betriebsanzeige dient die LED *I/O*.

## **1.6Prüfung und Instandsetzung**

Achtung! Im Servicefall sind die Vorschriften der VDE 0701 zu beachten. Der AFG 100 darf nur von dafür ausgebildeten Fachkräften repariert werden.

#### **1.7EMV**

Entstörung Der AFG 100 ist gemäß der EN 50081 und EN 50082 entstört.

Voraussetzung für EMV Die Einhaltung der in den Normen angegebenen Grenzwerte setzt voraus, daß ausschließlich einwandfreie Kabel am AFG 100 angeschlossen werden. Hier gilt im Einzelnen:

- Für die serielle Schnittstelle RS 232C müssen metallische bzw. metallisierte Steckerschalen verwendet werden, mit denen das Schirmgeflecht der Leitungen auf kürzestem Wege zu verbinden ist. Dabei darf die Signal-Masse nicht mit dem Schirm verbunden werden.
- Nach Öffnen und Schließen des AFG 100 ist darauf zu achten, daß alle Befestigungsteile und Kontaktfedern wie vorher installiert sind und alle Schrauben kräftig angezogen sind.

#### 1.8Gewährleistung

| Bedingungen   | für |
|---------------|-----|
| Gewährleistur | ng  |

GRUNDIG gewährleistet die Fehlerfreiheit des AFG 100 für einen Zeitraum von 12 Monaten ab Lieferung.

Die Gewährleistung besteht nicht bei Fehlern, die auf unsachgemäßen Eingriffen oder auf Änderungen oder auf sachwidrigem Gebrauch beruhen.

Einsendung bei Störfall

Wenden Sie sich bitte bei jedem Störfall an oder senden Sie Ihr AFG 100 an:

# GRUNDIG

GRUNDIG AG Geschäftsbereich Instruments Test- und Meßsysteme ZENTRAL SERVICE Würzburger Str. 150 D-90766 Fürth Tel.: +49-911-703-4165 Fax: +49-911-703-4465

Die Einsendung sollte in fachgerechter Verpackung - soweit vorhanden, in der Originalverpackung - erfolgen. Fügen Sie dem eingesandten AFG 100 bitte eine genaue Fehleraufstellung (fehlerhaft arbeitende Funktionen, abweichende Spezifikationen usw.) mit Angabe des Gerätetyps und der Seriennummer bei.

Kennzeichnung bei Ge-Ferner bitten wir Sie, Gewährleistungsfälle als solche zu belegen, am währleistung besten durch Beifügen Ihres Bezugslieferscheines. Reparaturaufträge ohne Hinweis auf einen bestehenden Gewährleistungsfall werden in jedem Fall zunächst kostenpflichtig ausgeführt.

Sollte die Gewährleistungspflicht entfallen sein, reparieren wir Ihr AFG 100 selbstverständlich auch gemäß unseren allgemeinen Montage- und Servicebedingungen.

#### 1.9Mitgeliefertes Zubehör

Inhalt

| 1 Netzkabel       | 1XK64100             |
|-------------------|----------------------|
| 1 Koaxialkabel    | 1AK64220             |
| 1 Feinsicherung   | T125 L/250 V (230 V) |
| 2 Feinsicherungen | T250 L/250 V (115 V) |
| 101 1 .           |                      |

1 Gebrauchsanweisung

1 Aufkleber für 115-V-Umstellungskennzeichnung

1 Diskette mit Arbitrary-Signalen und Ladeprogramm

# 2Anwendung

| Leistungsumfang               | <ul> <li>Der Arbitrary-Funktions-Generator AFG 100 ist eine kompakte, von einem Mikroprozessor gesteuerte Signalquelle. Der AFG 100 verwendet das DDS (Direct Digital Synthesis)-Verfahren und generiert folgende Signalformen:</li> <li>Sinus- und Rechtecksignale im Frequenzbereich von 0,01 Hz bis 12,5 MHz</li> <li>dreieckförmige und sägezahnförmiges Signale von 0,01 Hz bis 100 kHz</li> <li>Arbitrary-Signale mit einer Sample-Rate bis 33,33 MSa/s und mit einer Vertikalauflösung von 10 Bit</li> </ul> |
|-------------------------------|----------------------------------------------------------------------------------------------------|
| Zusatzfunktionen              | Die Amplitude und der Gleichspannungs-Offset des Ausgangssignals<br>können in einem großen Bereich eingestellt werden.<br>Der AFG 100 ist mit der Wobbelfunktion ausgestattet.<br>Weiterhin kann zusätzlich ein Rechtecksignal (Synchronisations-si-<br>gnal) mit einem CMOS/TTL-Pegel abgegriffen werden.                                                                                                    |
| Bedienung<br>über Tastenfeld  | Alle Funktionen und Meßbereiche sind mit vier Tasten und einem<br>Drehgeber über Menüs einstellbar.<br>Die angewählten Parameter des Ausgangssignals werden mit einer<br>zweizeiligen alphanumerischen LCD-Matrix-Anzeige übersichtlich<br>dargestellt.                                                                                                    |
| Fernbedienung<br>über RS 232C | <ul> <li>Der AFG 100 ist standardmäßig mit der seriellen Schnittstelle<br/>RS 232C für die Kommunikation mit einem PC ausgestattet.</li> <li>Es können:</li> <li>alle Funktionen und Parameter eingestellt werden</li> <li>eingestellte Werte und Zustände des AFG 100 übertragen werden</li> </ul>                                                                                                    |

## 3Aufbau und Funktionsbeschreibung

## 3.1Blockschaltbild

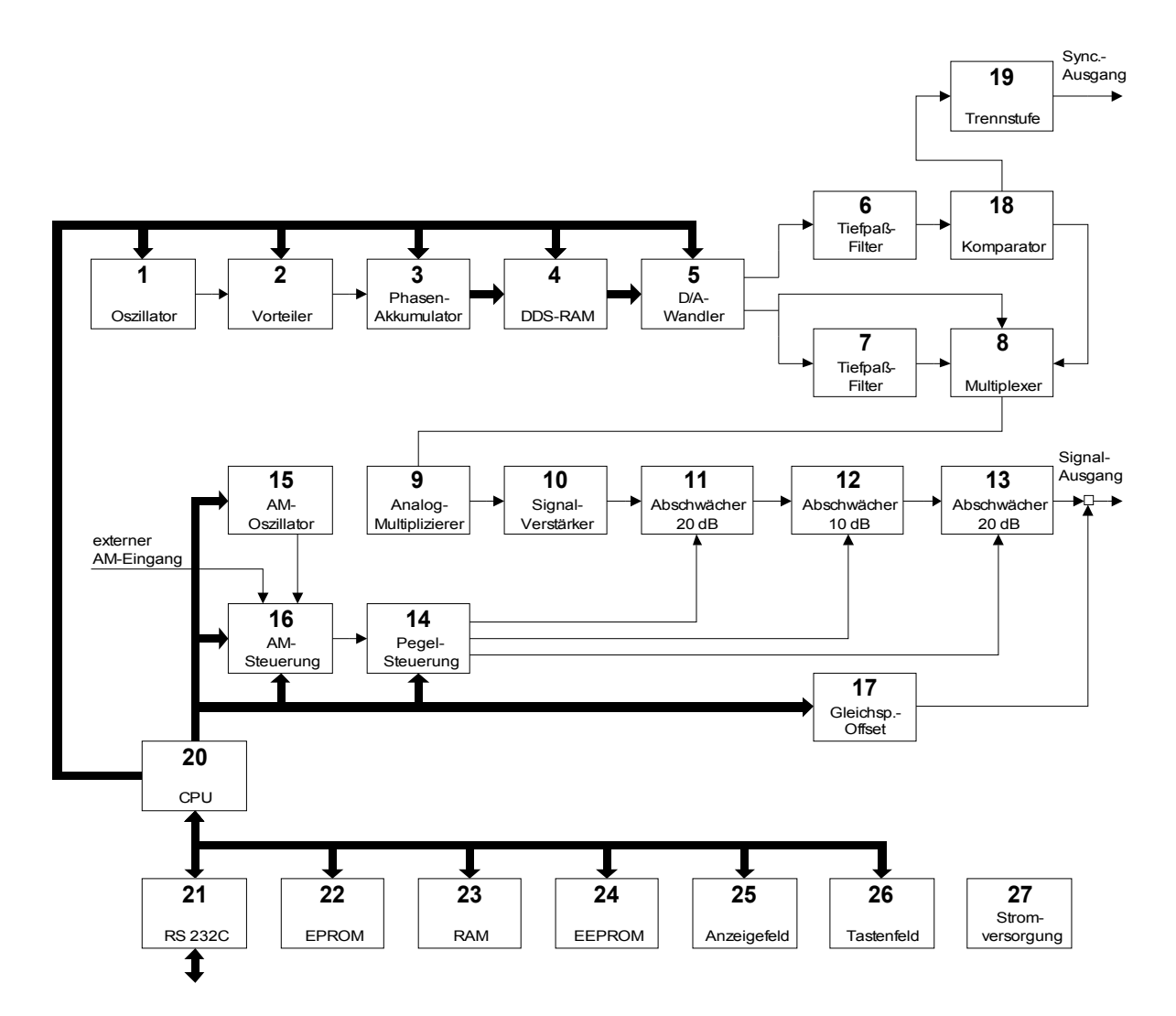

- (1) Oszillator
- (2) Vorteiler
- (3) Phasen-Akkumulator
- (4) DDS-RAM
- (5) D/A-Wandler für DDS
- (6) Tiefpaßfilter
- (7) Tiefpaßfilter
- (8) Multiplexer
- (9) Analog-Multiplizierschaltung
- (10) Signal-Verstärker
- (11) Ausgangs-Abschwächer 20 dB
- (12) Ausgangs-Abschwächer 10 dB
- (13) Ausgangs-Abschwächer 20 dB
- (14) Schaltung zur Pegelsteuerung des Ausgangssignals
- (15) AM-Oszillator

- (16) Schaltung zur Steuerung der Amplitudenmodulation
- (17) Generator des Gleichspannungs-Offsets
- (18) Komparator
- (19) Trennstufe des Ausgangssignals und CMOS/TTL-Wandlers
- (20) Mikroprozessor
- (21) Schnittstelle RS 232C
- (22) Programmspeicher EPROM
- (23) Datenspeicher RAM
- (24) EEPROM-Speicher für Kalibrierdaten
- (25) LCD-Anzeigefeld
- (26) Tastenfeld mit Drehgeber
- (27) Stromversorgung

# 3.2

# 3.3Beschreibung

| Interne<br>Steuereinheit                         | Die Steuerung der geräteinternen Arbeitsabläufe erfolgt durch den<br>Einchip-Mikroprozessor MCS-51 (20) mit Unterstützung zusätzlicher<br>Schaltkreise wie z. B. Programmspeicher EPROM (22), Datenspei-<br>cher RAM (23) und Speicher EEPROM für die Kalibrierdaten (24).                                                                                                    |
|--------------------------------------------------|----------------------------------------------------------------------------------------------------|
| Bedienung des<br>AFG 100                         | Die örtliche Bedienung erfolgt über das Tastenfeld mit Drehgeber (26)<br>und über das LCD-Anzeigefeld (25).<br>Die Fernbedienung mit einem PC erfolgt über die serielle Schnittstelle<br>RS 232C (21) und wird vom Mikroprozessor gesteuert.                                                                                                    |
| Erzeugung der<br>geforderten<br>Signalform       | Nach der Parameteranwahl führt der Mikroprozessor (20) die Konfi-<br>guration und die Hardware-Einstellung des AFG 100 durch.<br>Gemäß der Frequenzeingabe wird der entsprechende Wert für den<br>Phasenakkumulator (3) berechnet. Der Phasenakkumulator arbeitet<br>mit einer Taktfrequenz, die aus der Frequenz des Oszillators (1) und<br>aus dem Teilungsverhältnis des programmierbaren Frequenz-Vortei-<br>lers (2) abgeleitet wird. Gemäß der vom Phasenakkumulator gene-<br>rierten Phase gewinnt der A/D-Wandler (5) aus dem DDS-RAM-Spei-<br>cher (4) die Information über die Amplitude des Signals.<br>An beiden Ausgängen des A/D-Wandlers sind Tiefpaßfilter (6), (7)<br>angeschlossen, die das geforderte Signal rekonstruieren. Über die Um-<br>schaltlogik (8) wird das entsprechende Signal weitergeleitet. |
| Erzeugung des<br>Synchronisations-si-<br>gnals   | Mit Hilfe des Komparators (18) wird aus einem Sinussignal ein Recht-<br>ecksignal erzeugt. Das Rechtecksignal wird durch die Trennstufe (19)<br>mit CMOS-Logikpegel auf den Synchronisationsausgang geleitet.                                                                                                    |
| Einstellung des<br>Ausgangspegels                | Das generierte Ausgangssignal wird dem Analog-Multiplizierer (9) zugeführt. Mittels dieser Schaltung wird der Ausgangspegel im Bereich von 0 bis 10 dB eingestellt. Das Signal wird weiterhin zu dem Verstärker (10) und zu den Ausgangsabschwächern (11), (12), (13) mit den Stufen 0, 10, 20, 30, 40 oder 50 dB geleitet. Entsprechend dem geforderten Wert des Ausgangspegels werden über die Pegelsteuerschaltung (14) der Analog-Multiplizierer (9) und anschließend die Dämpfung der Ausgangsabschwächer (11), (12), (13) eingestellt. Das abgeschwächte Signal wird der Ausgangsbuchse des AFG 100 zugeführt.                                                                                                    |
| Amplituden-<br>modulation des<br>Ausgangssignals | Der Ausgangspegel des AFG 100 kann mittels Amplitudenmodulation<br>beeinflußt werden. Dazu kann der interne AM-Oszillator (15) bzw. ein<br>externes AM-Signal verwendet werden. Die AM-Steuerschaltung (16)<br>leitet das gewählte AM-Signal weiter und stellt bei interner AM die<br>geforderte Modulationstiefe des Ausgangssignals ein.                                                                                                    |
| Einstellung des<br>Gleichspannungs-<br>Offsets   | An der Ausgangsbuchse ist auch der Generator für den Gleich-<br>spannungs-Offset (17), eine programmierbare Stromquelle, ange-<br>schlossen. Die Stromquelle wird vom Mikroprozessor (20) über die<br>Steuerschaltung (14) kontrolliert. Der Generator für den Gleich-<br>spannungs-Offset ermöglicht die Einstellung des Gleichspannungsan-<br>teils des Ausgangssignals in einem großen Spannungsbereich.                                                                                                    |

## **4Technische Daten**

| 4.1Allgemeines                                               |                                                                                                    |
|--------------------------------------------------------------|----------------------------------------------------------------------------------------------------|
| Betriebstemperatur:                                          | + 5 + 40 °C                                                                                                    |
| Nenntemperatur:                                              | + 23 °C ± 2 °C                                                                                                    |
| Relative Luftfeuchtigkeit:                                   | 20 80 %                                                                                                    |
| Luftdruck:                                                   | 70 106 kPa                                                                                                    |
| Betriebsstellung:                                            | waagerecht oder um $\pm$ 15 ° geneigt                                                                                            |
| Betriebsspannung:                                            | sinusförmige Wechselspannung<br>115/230 V (+ 10 %/– 15 %), intern umschaltbar<br>50 60 Hz (± 5 %)<br>Klirrfaktor kleiner als 5 % |
| Leistungsaufnahme:                                           | max. 27 VA (max. 27 W)                                                                                                    |
| Sicherungen:                                                 | T125 L/250 V (230 V~)<br>T250 L/250 V (115 V~)<br>Abmessungen 5 × 20 mm, gemäß IEC 127                                           |
| Schutzklasse:                                                | I, gemäß EN 61010 Teil 1                                                                                                    |
| Entstörung:                                                  | EN 55011 Klasse B                                                                                                    |
| Abmessungen (B 1 H 1 T):                                     | 225 mm 1 85 mm 1 200 mm                                                                                                    |
| Abmessung der Verpackung:<br>Masse                           | 315 mm 1 115 mm 1 270 mm                                                                                                    |
| des AFG 100:                                                 | ca. 2,5 kg                                                                                                    |
| inklusive Verpackung und Zubehör:                            | ca. 3,5 kg                                                                                                    |
| 4.2Spezifikationen                                           |                                                                                                    |
| Frequenzbereich:                                             | 0,01 Hz 12,5 MHz für Sinus- und Rechtecksignal 0,01 Hz 100 kHz für Dreieck- und Sägezahnsignal                                   |
| Frequenzeinstellung:                                         | 5 Stellen oder<br>4 Stellen + Kommastelle                                                                                        |
| Genauigkeit der Frequenzeinstellung<br>(bei Nenntemperatur): | ± 0,01 % ± 0,002 Hz                                                                                                    |
| Temperaturkoeffizient der Frequenz:                          | $\pm$ 100 ppm im Bereich der Betriebstemperatur                                                                                  |
| Einlaufzeit:                                                 | 15 min                                                                                                    |
| 4.2.1Signalausgang                                           |                                                                                                    |
| Ausgangsimpedanz:                                            | 50 $\Omega \pm 1,5$ %, unsymmetrisch                                                                                             |
| Ausgangsspannung U <sub>ss</sub> :                           | 10 mV 10 V/50 Ω                                                                                                    |
| Maximaler Ausgangspegel<br>inkl. Gleichspannungs-Offset:     | $U_{SS} +  2 U_{Offset}  \le 10,00 V$                                                                                            |
| Einstellung der Ausgangsspannung:                            | 3 Stellen                                                                                                    |
| Genauigkeit der Ausgangsspannung<br>bei f = 1 kHz:           | $\pm (2 \% + 20 \text{ mV})$                                                                                                    |
| Zusätzlicher Frequenzfehler<br>der Ausgangsspannung:         | ± 1 dB im Bereich 10 Hz 1 MHz<br>± 3 dB im Bereich 0,01 Hz 12,5 MHz                                                              |
| Temperaturkoeffizient<br>der Ausgangsspannung:               | $< \pm 5 \times 10^{-3}/K$                                                                                                    |

| Gleichspannungs-Offset<br>des Signals (U <sub>Offset</sub> ): | ± 2,5 V/50 Ω                                                                                                 |
|---------------------------------------------------------------|----------------------------------------------------------------------------------------------------|
| Einstellung des Gleichspannungs-Offsets:                      | in 10-mV-Schritten                                                                                           |
| Genauigkeit der Einstellung<br>des Gleichspannungs-Offsets:   | ± (1 % + 20 mV)                                                                                              |
| Ausgangssignal:                                               | Sinussignal<br>Rechtecksignal<br>Dreiecksignal<br>Sägezahnsignal (up, down)<br>Arbitrary-Signal (beliebiges) |
| Klirrfaktor des Sinussignals:                                 | < 0,5 % im Bereich 10 Hz 100 kHz                                                                             |
| Anstiegszeit des Rechtecksignals:                             | < 25 ns                                                                                                    |
| Überschwingen des Rechtecksignals:<br>Nichtlinearität         | < 5 % der Ausgangsspannung + 30 mV                                                                           |
| des Dreiecksignals (5 95 %):                                  | < 1 %                                                                                                    |
| 4.2.2Arbitrary-Signal                                         |                                                                                                    |
| Horizontale Auflösung                                         |                                                                                                    |
| (Länge des Signals):                                          | 8192 Samples                                                                                                 |
| Vertikale Auflösung des Pegels:                               | 1024 Pegel (10 Bit)                                                                                          |
| Sample-Periode:                                               | $30 \text{ ns} \times 2^{N-1}, N = 1 \dots 32$                                                               |
| 4.2.3Wobbelfunktion                                           |                                                                                                    |
| Frequenzänderung<br>bei Wobbelfunktion:                       | 0,01 Hz 12,5 MHz<br>(100 kHz für Dreieck- und Sägezahnsignal)                                                |
| Wobbelart:                                                    | linear, logarithmisch - diskret                                                                              |
| Richtung der Frequenzänderung:<br>Wiederholungsperiode        | steigende, fallende                                                                                          |
| bei Wobbelfunktion:                                           | 10 ms 60 s                                                                                                   |
| 4.2.4Amplitudenmodulation                                     |                                                                                                    |
| Quelle des Modulationssignals:                                | intern, extern                                                                                               |
| Frequenzbereich des externen Modulationseingangs:             | 0 Hz 20 kHz                                                                                                  |
| Amplitude des externen Signals (U <sub>ss</sub> ):            | 2 V für AM-Modulationstiefe m = $100 \%$                                                                     |
| Eingangsimpedanz<br>des externen AM-Eingangs:                 | 100 kΩ                                                                                                    |
| Frequenzbereich des internen Modulationsoszillators:          | ca. 100 Hz 10 kHz, diskrete Frequenzwerte                                                                    |
| Tiefe der Amplitudenmodulation:                               | 0 100 %, in 1-%-Schritten<br>bei interner AM                                                                 |

| 4.2.5Rechteck-Synchr                                              | onisationsausga                                                                                                    | ang               | g                                                       |                                          |                                 |                    |                                           |                            |                   |  |
|-------------------------------------------------------------------|----------------------------------------------------------------------------------------------------|-------------------|---------------------------------------------------------|------------------------------------------|---------------------------------|--------------------|-------------------------------------------|----------------------------|-------------------|--|
| Ausgangsimpedanz:                                                 |                                                                                                    |                   | ca.                                                     | . 50 Ω                                   |                                 |                    |                                           |                            |                   |  |
| Ausgangsspannung U <sub>ss</sub> :                                |                                                                                                    |                   | 5 V $\pm$ 10 % im Leerlauf                              |                                          |                                 |                    |                                           |                            |                   |  |
| Maximaler Ausgangsstrom:                                          |                                                                                                    |                   | 10                                                      | mA                                       |                                 |                    |                                           |                            |                   |  |
| Tastverhältnis<br>für periodische Signale:<br>bei Wobbelfunktion: |                                                                                                    |                   | ca. 1:1<br>Impuls "Start" mit einer Breite von ca. 5 μs |                                          |                                 |                    |                                           |                            |                   |  |
| 4.3Anzeigefeld                                                    |                                                                                                    |                   |                                                         |                                          |                                 |                    |                                           |                            |                   |  |
| Aufbau und<br>Anzeigeinhalt                                       | Der AFG 100 ist mit einer $2 \times 16$ stelligen zweizeiligen alg<br>rischen LCD-Matrix-Anzeige mit Hintergrundbeleuchtung bes<br>Es werden die eingestellten Parameter des Ausgangssignals<br>menügeführten Funktionen und Systemmeldungen angezeigt. |                   |                                                         |                                          |                                 |                    | en alpha<br>ng bestü<br>gnals o<br>zeigt. | anume-<br>ickt.<br>der die |                   |  |
| 4.4Fernbedienung                                                  |                                                                                                    |                   |                                                         |                                          |                                 |                    |                                           |                            |                   |  |
| Funktionsumfang                                                   | Der AFG 100 I<br>ferngesteuert u<br>auf dem ASCII                                                                                                    | kar<br>und<br>I-Z | nn<br>la<br>eic                                         | vollständig i<br>usgelesen w<br>hensatz. | iber die seriel<br>erden. Die E | le So<br>Dater     | chnitts<br>nübert                         | stelle RS<br>ragung        | S 232C<br>basiert |  |
| Übertragungs-parame-<br>ter                                       | -parame- Übertragungsrate (wählbar):<br>9600, 19200 Bd                                                                                                    |                   |                                                         |                                          |                                 | 12                 | 00,                                       | 2400,                      | 4800,             |  |
|                                                                   | Länge des Date                                                                                                    | env               | nwortes:                                                |                                          |                                 |                    | 8 Bit                                     |                            |                   |  |
|                                                                   | Anzahl der STO                                                                                                    | OP                | P-Bits:                                                 |                                          |                                 |                    | 1                                         |                            |                   |  |
|                                                                   | Parität:                                                                                                    |                   |                                                         |                                          |                                 | kei                | ine                                       |                            |                   |  |
|                                                                   | Protokoll:<br>(NONE)                                                                                                    |                   |                                                         |                                          |                                 | RTS/CTS, keines    |                                           |                            |                   |  |
|                                                                   | Länge des Eing                                                                                                    | gan               | gsj                                                     | puffers:                                 |                                 | 64 Zeichen         |                                           |                            |                   |  |
|                                                                   | Länge des Aus                                                                                                    | gar               | ngs                                                     | puffers:                                 |                                 | 25                 | 6 Zeic                                    | chen                       |                   |  |
|                                                                   | Schlußzeichen                                                                                                    | bei               | im                                                      | Empfang:                                 |                                 | LF                 | (10 d                                     | lez.)                      |                   |  |
|                                                                   | Schlußzeichen<br>10 dez.)                                                                                                    | bei               | im                                                      | Senden:                                  |                                 | CR + LF (13 dez. + |                                           |                            |                   |  |
| Steckerbelegung                                                   | ΔF                                                                                                    | FG                | 10                                                      | 00                                       |                                 |                    | PC                                        |                            |                   |  |
| des Anschlußkabels                                                | FG [                                                                                                    | 1                 | Ť                                                       |                                          |                                 |                    | 1                                         | FG                         |                   |  |
|                                                                   | TXD                                                                                                    | 2                 | -                                                       |                                          | \                               |                    | 2                                         | TXD                        |                   |  |
|                                                                   | RXD                                                                                                    | 3                 | -                                                       |                                          | Х                               |                    | 3                                         | RXD                        |                   |  |
|                                                                   | RTS                                                                                                    | 4                 | ╡                                                       |                                          | <b>`</b>                        |                    | 4                                         | RTS                        |                   |  |
|                                                                   | CTS                                                                                                    | 5                 | ╞                                                       |                                          | X                               |                    | 5                                         | CTS                        |                   |  |
|                                                                   | DSR                                                                                                    | 6                 | ╞                                                       |                                          |                                 | <b></b>            | 6                                         | DSR                        |                   |  |
|                                                                   | SG                                                                                                    | 7                 |                                                         |                                          |                                 | 1                  | 7                                         | SG                         |                   |  |
|                                                                   | DCD                                                                                                    | 8                 | ╡                                                       |                                          | ~                               | 1                  | 8                                         | DCD                        |                   |  |
|                                                                   | DTR                                                                                                    | 20                |                                                         |                                          | <u> </u>                        |                    | 20                                        | DTR                        |                   |  |

## 5Bedienungselemente

Frontseite des AFG 100

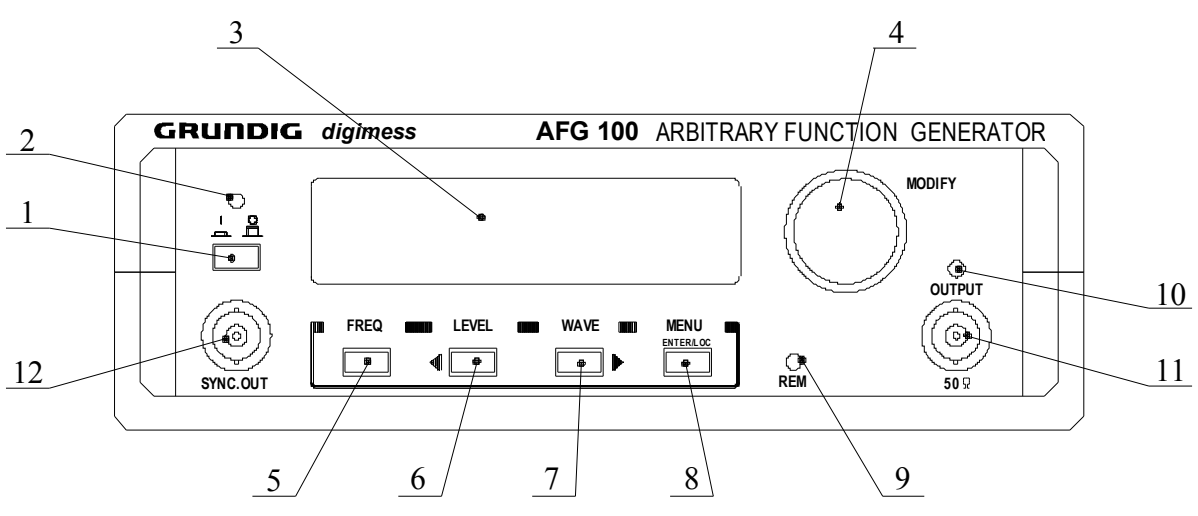

Rückseite des AFG 100

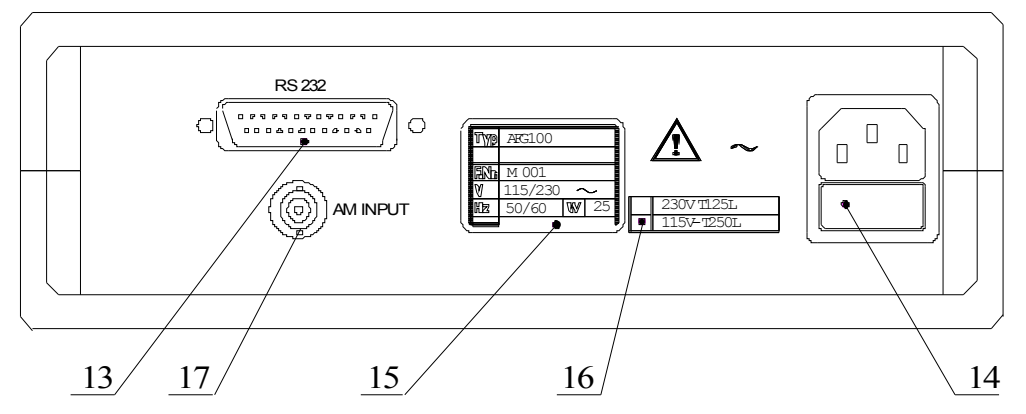

#### [1] Netzschalter

#### [2] LED I/O

Die LED zeigt die Betriebsbereitschaft des AFG 100 an.

## [3] Anzeigefeld

S. Abs. 4.3.

#### [4] Drehgeber

Der Drehgeber ermöglicht es, die Parameter einzustellen und das aktuelle Menü vorwärts und rückwärts zu blättern. Das Zeichen 💾 im Anzeigefeld signalisiert die Parametereinstellung mit Hilfe des Drehgebers.

## [5] Funktionstaste F1 (mit Mehrfachbelegung)

| FREQ | _ | Die Taste               | öffnet       | das   | Menü   | zur  | Einste  | ellung  | der   | Free | quenz   | des |
|------|---|-------------------------|--------------|-------|--------|------|---------|---------|-------|------|---------|-----|
|      |   | Augangssi               | gnals.       |       |        |      |         |         |       |      |         |     |
| \$   | _ | Die Taste<br>Anzeigefel | wech<br>des. | selt  | zwisch | en e | erster  | und     | zweit | ter  | Zeile   | des |
|      | _ | Die Taste               | erlangt i    | n der | n Menü | eben | en vers | schiede | ene B | edeu | ıtunger | 1.  |

| [6]         | Funktionstaste F2 (mit Mehrfachbelegung)                                                                                                    |  |
|-------------|----------------------------------------------------------------------------------------------------|--|
| LEVE        | <b>EL</b> – Die Taste öffnet das Menü zur Einstellung des Pegels des Aus-<br>gangssignals.                                                                             |  |
| •           | <ul> <li>Der Cursor wird im Men     ü nach links bewegt.</li> </ul>                                                                                                    |  |
| • • •       | <ul> <li>Die Taste erlangt in den Menüebenen verschiedene Bedeutungen.</li> </ul>                                                                                      |  |
| [7]         | Funktionstaste F3 (mit Mehrfachbelegung)                                                                                                    |  |
| WAV         | <ul> <li>Die Taste öffnet das Menü zur Einstellung der Signalform des Aus-<br/>gangssignals.</li> </ul>                                                                |  |
| •           | <ul> <li>Der Cursor wird im Men     ü nach rechts bewegt.</li> </ul>                                                                                                   |  |
|             | <ul> <li>Die Taste erlangt in den Menüebenen verschiedene Bedeutungen.</li> </ul>                                                                                      |  |
| [8]         | Funktionstaste F4 (mit Mehrfachbelegung)                                                                                                    |  |
| MEN         | <ul> <li>Die Taste öffnet das Menü zur Einstellung weiterer Parameter des AFG 100.</li> </ul>                                                                          |  |
| ENTI<br>LOC | <ul> <li>- Mit dieser Taste wird die neue Parametereinstellung bestätigt.</li> <li>- Bei der Fernbedienung schaltet das Gerät zur lokalen Bedienung zurück.</li> </ul> |  |
| • • •       | <ul> <li>Die Taste erlangt in den Men üebenen verschiedene Bedeutungen.</li> </ul>                                                                                     |  |
| [9]         | LED REM                                                                                                    |  |
|             | Die LED leuchtet, wenn der AFG 100 über einen PC fernbedient wird.                                                                                                    |  |
| [10]        | LED OUTPUT                                                                                                    |  |
|             | Die LED leuchtet, wenn der Signalausgang eingeschaltet ist.                                                                                                    |  |
| [11]        | BNC-Buchse des Signalausganges                                                                                                    |  |
| [12]        | BNC-Buchse des Synchronisationsausganges                                                                                                    |  |
| [13]        | Stecker der RS-232C-Schnittstelle                                                                                                    |  |
| [14]        | Kaltgerätestecker mit Sicherung                                                                                                    |  |
|             | Der AFG 100 ist mit einer Feinsicherung T125 L/250 V für 230-V-Netzspannung bzw. T250 L/250 V für 115-V-Netzspannung abgesichert.                                      |  |
| [15]        | Typenschild                                                                                                    |  |
| [16]        | Betriebsspannungshinweis<br>Der Betriebsspannungshinweis informiert über die zu benutzende Betriebsnetzspannung.                                                       |  |

[17] BNC-Eingangsbuchse für externe AM-Quelle

## 6Bedienung des AFG 100

## 6.1Einführung

Tastenfeld Das AFG 100 wird über die Funktionstasten F1 bis F4 mit Mehrfachbelegung bedient. In Abhängigkeit vom Betriebszustand des AFG 100 und von den menügeführten Einstellungen erlangen die Funktionstasten verschiedene Bedeutungen (s. Abs. 5). Nach dem Betätigen der Funktionstaste F4 [8] werden Menüs bzw. Menüführuna über Anzeigefeld Menüpunkte für Einstellungen geöffnet. Nach dem Öffnen eines Menüs wird in der oberen Zeile des Anzeigefeldes [3] der Name des Menüs angezeigt. Die Funktionstasten F1 bis F4 erlangen die in der unteren Zeile des Anzeigefeldes angezeigte Bedeutung. Zur Einstellung der gewünschten Parameter dienen die Cursortasten wird im Anzeigefeld [3] mit einem blinkenden Balken unterhalb des aktuellen Eingabefeldes signalisiert. Die Aufforderung zum Betätigen des Drehgebers [4] wird mit dem Symbol 📑 am rechten Rand des Anzeigefeldes angezeigt. Nach dem Öffnen eines Menüs wird der Betriebszustand des AFG 100 Parametereingabe und Messung solange unterbrochen, bis das Menü durch Drücken der F4-Taste [8] verlassen wird: Das Drücken der F4-Taste [8] mit der Bedeutung ENTER bewirkt den Abschluß der menügeführten Einstellungen und der AFG 100 geht in den Betriebszustand. Die eingestellten Parameter werden aktiviert.

• Nach dem Drücken der F4-Taste [8] mit der Bedeutung EXIT geht der AFG 100 ohne Parameteränderung in den Betriebszustand.

# 6.2Einschaltvorgang

| Achtung!                        | Bei Fernbedienung des AFG 100 über PC ist das Verbindungskabel der Systemschnittstelle RS 232C vor dem Einschalten der Betriebsspannung anzuschließen.                                                                                                    |
|---------------------------------|----------------------------------------------------------------------------------------------------|
| AFG 100<br>einschalten          | 1. Verbinden Sie den AFG 100 [14] über das Netzkabel mit dem Netz.                                                                                                    |
|                                 | <ul> <li>2. Betätigen Sie den Netzschalter [1].</li> <li>– Die LEDs <i>I/O</i> [2], <i>REM</i> [9] und <i>OUTPUT</i> [10] leuchten und im Anzeigefeld [3] erscheint die Meldung:</li> </ul>                                                                                                    |
|                                 | GENERATOR AFG100<br>PowerUp SelfTest                                                                                                    |
| Initialisierungstest<br>startet | Es läuft ein interner Initialisierungstest ab.<br>Im Anzeigefeld [3] erscheint die Meldung:                                                                                                    |
|                                 | Testing: <unit><br/>PASSED</unit>                                                                                                    |
|                                 | <ul> <li>Die Variable <b><unit></unit></b> steht für die gerade getestete Einheit:</li> <li>Prozessor (CPU)</li> <li>Datenbus (BUS)</li> <li>ROM-Speicher (ROM)</li> <li>RAM-Speicher (RAM)</li> <li>EEPROM-Speicher (EEPROM)</li> <li>Batterie (BATTERY)</li> <li>Anzeigefeld (DISPLAY)</li> <li>Tastenfeld (KEYBOARD)</li> <li>gesamtes System (SYSTEM)</li> </ul> |
| Hinweis                         | Der Testablauf kann ausgeschaltet werden (s. Abs. 6.5.1).<br>In diesem Fall wird der Initialisierungstest nur dann gestartet, wenn<br>während des Einschaltvorganges eine beliebige Taste betätigt wird.                                                                                                    |
| Fehlerfreier Test               | Bei fehlerfreiem Abschluß folgen die aktuelle Software-Version und die Bestätigung, z. B.:                                                                                                    |
|                                 | GENERATOR AFG100<br>Ver:2.00                                                                                                    |
|                                 | und                                                                                                    |
|                                 | GENERATOR AFG100<br>READY                                                                                                    |

| Betriebszustand | Nach fehlerfreiem Testverlauf erlösch<br><i>OUTPUT</i> [10] und die Parameter de<br>folgenden Voreinstellungen:<br>Frequenz des Ausgangssignals:<br>Ausgangsspannung U <sub>ss</sub> :<br>Gleichspannungs-Offset am Ausgang:<br>Ausgangssignal:<br>Signalausgang:<br>Synchronisationsausgang:<br>Wobbelfunktion:<br>Start-Frequenz:<br>Stop-Frequenz: | en die LEDs <i>REM</i> [9] und<br>s AFG 100 entsprechen den<br>1,000 kHz<br>1,00 V<br>0,00 V<br>sinusförmig<br>ausgeschaltet<br>ausgeschaltet<br>1,000 kHz<br>10,000 MHz |
|-----------------|----------------------------------------------------------------------------------------------------|----------------------------------------------------------------------------------------------------|
|                 | Amplitudenmodulation:                                                                                                    | ausgeschaltet                                                                                                    |
|                 | Modulationstiefe der internen AM:<br>Modulationsfrequenz der internen AM:                                                                                                    | 100 %<br>ca. 1 kHz                                                                                                    |
|                 | Übertragungsrate:                                                                                                    | 9600 Bd                                                                                                    |
|                 | Ubertragungsprotokoll:<br>Initialisierungstest:                                                                                                    | ausgeschaltet (NONE)<br>eingeschaltet                                                                                                    |
|                 | Der AFG 100 befindet sich im Betriebsz<br>erscheint:                                                                                                    | ustand und im Anzeigefeld [3]                                                                                                    |
|                 | FREQ: 1.000<br>WAVE: SINE                                                                                                    | 00 kHz                                                                                                    |
| © Hinweis       | Wenn Sie eigene Geräteeinstellungen ab<br>diese nach dem Einschaltvorgang la<br>AFG 100 startet mit der zuletzt gespeic<br>einstellung.                                                                                                    | gespeichert haben, können Sie<br>den (s. Abs. 6.5.4.2). Der<br>herten oder geladenen Geräte-                                                                             |

Fehlerhafter Test

Tritt während des internen Tests ein Systemfehler auf, unterbricht der AFG 100 den Testablauf, bis der Fehler beseitigt ist. Im Anzeigefeld [3] erscheint die Meldung:

Testing: <UNIT> ....ERROR

Die Variable **<UNIT>** steht für die gerade getestete Einheit (s. oben).

Werden Fehler in Teilschaltungen erkannt, die keinen direkten Einfluß auf die Funktionsweise des AFG 100 haben, läuft der Test weiter. Im Anzeigefeld [3] erscheint eine Warnung mit der entsprechenden Fehlercharakteristik.

Bei unvollständigen Kalibrierdaten:

GENERATOR AFG100 Calibration OFF!

• Bei fehlerhaften Daten im EEPROM-Speicher:

GENERATOR AFG100 Bad EEPROM CRC

• Bei fehlerhaften Daten im RAM-Speicher (z. B. Daten des Arbitrary-Signales):

GENERATOR AFG100 Bad Backup RAM

# 6.3Betriebsparameter

| 6.3.1Eingabe der | Ausgangsfrequenz (FREQ) |  |
|------------------|-------------------------|--|
|                  |                         |  |

| Menüpunkt<br>aufrufen | <ol> <li>Drücken Sie im Betriebszustand des AFG 100 die F1-Taste<br/>FREQ [5].</li> <li>Im Anzeigefeld [3] erscheint der Cursor auf der kleinsten De-<br/>zimalstelle des Frequenzwertes, z. B.:</li> </ol>                                                                                                    |
|-----------------------|----------------------------------------------------------------------------------------------------|
|                       | FREQ: 1.000 <u>0</u> KHz<br>WAVE: SINE                                                                                                    |
| Parameter<br>ändern   | <ul> <li>Wählen Sie mit den Cursortasten ↓ [6] und ▶ [7] die zu ändern-<br/>de Dezimalstelle des Parameters an.</li> </ul>                                                                                                    |
|                       | <ul> <li>3. Ändern Sie mit Hilfe des Drehgebers ■ [4] den Frequenzwert in folgendem Bereich:</li> <li>0.01 Hz 12.5 MHz - für Sinus- und Rechtecksignale</li> <li>0.01 Hz 100 kHz - für Dreieck- und Sägezahnsignale</li> </ul>                                                                                                    |
| Hinweis               | Befindet sich der Cursor auf der kleinsten Dezimalstelle (rechts) und wird die Cursortaste $\blacktriangleright$ [7] gedrückt, verringert sich der Frequenz-<br>wert um eine Potenzstelle, z. B. <b>1.0000 kHz</b> $\rightarrow$ <b>100.00 Hz</b> .<br>Befindet sich der Cursor auf der größten Dezimalstelle (links) und<br>wird die Cursortaste $\triangleleft$ [6] gedrückt, vergrößert sich der Frequenz-<br>wert um eine Potenzstelle, z. B. <b>1.0000 kHz</b> $\rightarrow$ <b>10.000 kHz</b> .<br>Der Versuch die Grenzwerte zu überschreiten wird im Anzeigefeld mit<br>der Meldung L i m it ! signalisiert. |
| Änderung<br>speichern | <ul> <li>4. Speichern Sie mit der F4-Taste ENTER [8] die neue Einstellung.</li> <li>– Der Cursor erlischt und die letzte Position des Cursors wird gehalten.</li> <li>– Der AFG 100 wechselt in den Betriebszustand.</li> </ul>                                                                                                    |
| 6.3.2Eingabe des Aus  | gangspegels (LEVEL)                                                                                                    |
| Menüpunkt<br>aufrufen | <ol> <li>Drücken Sie im Betriebszustand des AFG 100 die F2-Taste LE-VEL [6].</li> <li>Im Anzeigefeld [3] erscheinen die letzten Einstellungen der Ausgangsspannung und des Gleichspannungs-Offsets:</li> <li>LEVEL: 1.00 V</li> </ol>                                                                                                    |
| Deveryoter            | OFFSET: 0.00 V                                                                                                    |
| Parameter<br>ändern   | 2. Wählen Sie mit den Cursortasten ↓ [6] und ▶ [7] die zu ändern-<br>de Dezimalstelle des Parameters an.                                                                                                    |
|                       | <ul> <li>3. Ändern Sie mit Hilfe des Drehgebers [4] die Ausgangsspannung in folgendem Bereich:</li> <li>10 mV 10 V</li> </ul>                                                                                                    |

| P Hinweis             | Befindet sich der Cursor auf der kleinsten Dezimalstelle (rechts) und<br>wird die Cursortaste $\blacktriangleright$ [7] gedrückt, verringert sich der Spannungs-<br>wert um eine Potenzstelle, z. B. <b>1.00</b> V $\rightarrow$ <b>100</b> mV.<br>Befindet sich der Cursor auf der größten Dezimalstelle (links) und<br>wird die Cursortaste $\triangleleft$ [6] gedrückt, vergrößert sich der Spannungs-<br>wert um eine Potenzstelle, z. B. <b>1.00</b> V $\rightarrow$ <b>10</b> V.<br>Der Versuch die Grenzwerte zu überschreiten wird im Anzeigefeld mit<br>der Meldung L i m it ! signalisiert.<br>Mit der F1-Taste $\blacklozenge$ [5] kann mit dem Cursor zwischen der 1. und 2.<br>Zeile des Anzeigefeldes gewechselt werden. |
|-----------------------|----------------------------------------------------------------------------------------------------|
| Änderung<br>speichern | <ul> <li>4. Speichern Sie mit der F4-Taste ENTER [8] die neuen Einstellungen.</li> <li>Der Cursor erlischt und die letzte Position des Cursors wird gehalten.</li> <li>Der AFG 100 wechselt in den Betriebszustand.</li> </ul>                                                                                                    |
| 6.3.3Eingabe des Glei | chspannungs-Offsets (OFFSET)                                                                                                    |
| Menüpunkt<br>aufrufen | <ol> <li>Drücken Sie im Betriebszustand des AFG 100 die F2-Taste LE-VEL [6].</li> <li>Im Anzeigefeld [3] erscheinen die letzten Einstellungen der Ausgangsspannung und des Gleichspannungs-Offsets:         <ul> <li>LEVEL:</li> <li>000 V</li> </ul> </li> </ol>                                                                                                    |
| Parameter<br>ändern   | 2. Wechseln Sie mit der F1-Taste ◆ [5] von der Einstellung der Aus-<br>gangsspannung zur Einstellung des Gleichspannungs-Offsets.                                                                                                    |
|                       | <b>3.</b> Wählen Sie mit den <b>Cursortasten</b> ↓ [6] und ▶ [7] die zu ändernde Dezimalstelle des Parameters aus.                                                                                                    |
|                       | <ul> <li>4. Ändern Sie mit Hilfe des Drehgebers ➡ [4] den Gleichspannungs-Offsets im folgenden Bereich:</li> <li>± 2,5 V</li> </ul>                                                                                                    |
| Hinweis               | Der Versuch die Grenzwerte zu überschreiten wird im Anzeigefeld mit<br>der Meldung L i m it ! signalisiert.<br>Mit der F1-Taste ♦ [5] kann mit dem Cursor zwischen der 1. und 2.<br>Zeile des Anzeigefeldes gewechselt werden.                                                                                                    |
| Änderung<br>speichern | <ul> <li>5. Speichern Sie mit der F4-Taste ENTER [8] die neuen Einstellungen.</li> <li>Der Cursor erlischt und die letzte Position des Cursors wird gehalten.</li> <li>Der AFG 100 wechselt in den Betriebszustand.</li> </ul>                                                                                                    |

| 6.3.4Wahl der Signalform (WAVE) |                                                                                                    |  |
|---------------------------------|----------------------------------------------------------------------------------------------------|--|
| Menüpunkt<br>aufrufen           | <ol> <li>Drücken Sie im Betriebszustand des AFG 100 die F3-Taste<br/>WAVE [7].</li> <li>Im Anzeigefeld [3] erscheint die aktuelle Einstellung der Signal-<br/>form, z. B.:</li> </ol>                                                                                                    |  |
|                                 | Wave Form:<br>SINE                                                                                                    |  |
| Parameter<br>ändern             | <ul> <li>2. Ändern Sie mit Hilfe des Drehgebers [4] die Form des generierten Ausgangssignals:</li> <li>SINE - Sinussignal</li> <li>SQUARE - Rechtecksignal</li> <li>TRIANGLE - Dreiecksignal</li> <li>RAMP UP/RAMP DOWN - Sägezahnsignal</li> <li>ARBITRARY - beliebige, freiprogrammierbare Signalform</li> </ul> |  |
| Änderung<br>speichern           | <ul> <li>3. Speichern Sie mit der F4-Taste ENTER [8] die neue Einstellung.</li> <li>– Der AFG 100 wechselt in den Betriebszustand.</li> </ul>                                                                                                    |  |
| P Hinweis                       | Die gleichzeitige Aktivierung des Arbitrary-Signales und der Wobbel-<br>funktion ist nicht zulässig.<br>Die Daten für das Arbitrary-Signal werden extern erstellt und über die<br>serielle Schnittstelle RS 232C in den AFG 100 geladen (s. Abs.<br>7.3.2.9).                                                      |  |
| 6.3.4.1Eingabe der              | Sample-Periode bei Arbitrary-Signalen (FREQ)                                                                                                    |  |
| Voraussetzung                   | <ol> <li>Wählen Sie die Signalform ARBITRARY (s. Abs. 6.3.4).</li> <li>Im Anzeigefeld [3] erscheint ein modifiziertes Hauptmenu.</li> </ol>                                                                                                    |  |
|                                 |                                                                                                    |  |

| Menüpunkt<br>aufrufen | <ul> <li>2. Drücken Sie im Betriebszustand des AFG 100 die F1-Taste FREQ [5].</li> <li>– Im Anzeigefeld [3] erscheint die aktuelle Einstellung der Sample-Periode, z. B.:</li> </ul> |
|-----------------------|----------------------------------------------------------------------------------------------------|
|                       | RATE: 30.000 ns<br>WAVE: ARBITRARY                                                                                                    |
| Parameter<br>ändern   | <ul> <li>3. Ändern Sie mit Hilfe des Drehgebers [4] die Sample-Periode im folgenden Bereich:</li> <li>30 ns × 2<sup>№-1</sup>, N = 1 32</li> </ul>                                   |
| Hinweis               | Der Versuch die Grenzwerte zu überschreiten wird im Anzeigefeld mit der Meldung Limit! signalisiert.                                                                                 |
| Änderung<br>speichern | 4. Speichern Sie mit der F4-Taste ENTER [8] die neue Einstellung.                                                                                                    |

## 6.4Betriebsarten

| Menü<br>aufrufen               | 1. Drücken Sie im Betriebszustand des AFG 100 die F4-Taste MENU [8].                                                                                                    |
|--------------------------------|----------------------------------------------------------------------------------------------------|
|                                | <ul> <li>Im Anzeigefeld [3] erscheint das Hauptmenü:</li> </ul>                                                                                                    |
|                                | Main Menu<br>OUT SWP AM NEXT                                                                                                    |
|                                | <ul> <li>2. Drücken Sie die F1-Taste OUT [5].</li> <li>Im Anzeigefeld [3] erscheint das Menü zur Einstellung des Si-<br/>gnalausganges und des Synchronisationsausganges:</li> </ul>                                                                                                    |
|                                | - Outputs Menu -<br>SYNC SIGNAL EXIT                                                                                                    |
|                                | <ul> <li>3. Wählen Sie über die Funktionstasten F1-F4 den entsprechenden<br/>Menüpunkt an:</li> <li>SYNC [5] - Syncausgang aktivieren (s. Abs. 6.4.1.2)</li> <li>SIGNAL [6/7] - Signalausgang aktivieren (s. Abs. 6.4.1.1)</li> <li>EXIT [8] - Verlassen des Menüs ohne Parameteränderung<br/>bzw. Übernahme der Parameter bei vorgenom-<br/>menen Änderungen</li> </ul> |
| 6.4.1.1Ein- und Ausso          | chalten des Signalausganges (SIGNAL)                                                                                                    |
| Menüpunkt<br>aufrufen          | <ol> <li>Rufen Sie das Menü zur Einstellung des Signalausganges und des<br/>Synchronisationsausganges mit der Tastenfolge: F4, F1 auf (s. Abs.<br/>6.4.1).</li> </ol>                                                                                                    |
|                                | <ul> <li>2. Drücken Sie die F2- oder F3-Taste SIGNAL [6].</li> <li>Im Anzeigefeld [3] erscheint der aktuelle Zustand des Signalausganges, z. B.:</li> </ul>                                                                                                    |
|                                | Signal Output:<br>Dignal OFF                                                                                                    |
| Parameter<br>ändern            | <ul> <li>3. Ändern Sie mit Hilfe des Drehgebers [4] den Zustand:</li> <li>OFF - Signalausgang ist ausgeschaltet</li> <li>ON - Signalausgang ist eingeschaltet</li> </ul>                                                                                                    |
| Änderung<br>speichern          | <ul> <li>4. Speichern Sie mit der F4-Taste ENTER [8] die neue Einstellung.</li> <li>Der AFG 100 wechselt in das Menü zur Einstellung des Signal-<br/>ausganges und des Synchronisationsausganges.</li> <li>Der eingeschaltete Signalausgang wird mit der LED <i>OUT-</i><br/><i>PUT</i> [10] angezeigt.</li> </ul>                                                       |
| In Betriebszustand<br>wechseln | <ul> <li>5. Wechseln Sie nach wiederholtem Betätigen der F4-Taste [8] in die verschiedenen Menüebenen bzw. in den Betriebszustand des AFG 100:</li> <li>1 × Drücken - Hauptmenü</li> <li>2 × Drücken - 2. Teil des Hauptmenüs</li> <li>3 × Drücken - Betriebszustand des AFG 100</li> </ul>                                                                              |

| 6.4.1.2Ein- und Aussc          | halten des Synchronisationsausganges (SYNC)                                                                                                    |
|--------------------------------|----------------------------------------------------------------------------------------------------|
| Menüpunkt<br>aufrufen          | <ol> <li>Rufen Sie das Menü zur Einstellung des Signalausganges und des<br/>Synchronisationsausganges mit der Tastenfolge: F4, F1 auf (s. Abs.<br/>6.4.1).</li> </ol>                                                                                                    |
|                                | <ul> <li>2. Drücken Sie die F1-Taste SYNC [5].</li> <li>– Im Anzeigefeld [3] erscheint der aktuelle Zustand des Synchronisationsausganges, z. B.:</li> </ul>                                                                                                    |
|                                | Sync.Output:<br>C.OFF                                                                                                    |
| Parameter<br>ändern            | <ul> <li>3. Ändern Sie mit Hilfe des Drehgebers [4] den Zustand:</li> <li>OFF - Signalausgang ist ausgeschaltet</li> <li>POSITIVE - positives Rechtecksignal am SyncAusgang</li> <li>NEGATIVE- negatives Rechtecksignal am SyncAusgang</li> </ul>                                                                                                    |
| Änderung<br>speichern          | <ul> <li>4. Speichern Sie mit der F4-Taste ENTER [8] die neue Einstellung.</li> <li>– Der AFG 100 wechselt in das Menü zur Einstellung des Signal-<br/>ausganges und des Synchronisationsausganges.</li> </ul>                                                                                                    |
| In Betriebszustand<br>wechseln | <ul> <li>5. Wechseln Sie nach wiederholtem Betätigen der F4-Taste [8] in die verschiedenen Menüebenen bzw. in den Betriebszustand des AFG 100:</li> <li>1 × Drücken - Hauptmenü</li> <li>2 × Drücken - 2. Teil des Hauptmenüs</li> <li>3 × Drücken - Betriebszustand des AFG 100</li> </ul>                                                                                                    |
| 6.4.2Aktivierung der           | Wobbelfunktion                                                                                                    |
| Menü<br>aufrufen               | <ol> <li>Drücken Sie im Betriebszustand des AFG 100 die F4-Taste<br/>MENU [8].         <ul> <li>Im Anzeigefeld [3] erscheint das Hauptmenü:</li> <li>Main Menu<br/>OUT SWP AM NEXT</li> </ul> </li> </ol>                                                                                                    |
|                                | <ul> <li>2. Drücken Sie die F2-Taste SWP [6].</li> <li>– Im Anzeigefeld [3] erscheint das Sweep-Menü:</li> </ul>                                                                                                    |
|                                | Sweep Menu<br>MOD FREQ ST EXIT                                                                                                    |
|                                | <ul> <li>3. Wählen Sie über die Funktionstasten F1-F4 den entsprechenden<br/>Menüpunkt an: <ul> <li>MOD [5]</li> <li>Wobbelfunktion aktivieren (s. Abs. 6.4.2.1)</li> </ul> </li> <li>FREQ [6]</li> <li>Frequenzgrenzen eingeben (s. Abs. 6.4.2.2)</li> <li>ST [7]</li> <li>Periode eingeben (s. Abs. 6.4.2.3)</li> <li>EXIT[8]</li> <li>Verlassen des Menüs ohne Parameteränderung<br/>bzw. Übernahme der Parameter bei vorgenom-<br/>menen Änderungen</li> </ul> |

| 6.4.2.1Ein- und Aus            | schalten der Wobbelfunktion (MOD)                                                                                                    |
|--------------------------------|----------------------------------------------------------------------------------------------------|
| Menüpunkt<br>aufrufen          | 1. Rufen Sie das Sweep-Menü mit der Tastenfolge: F4, F2 auf (s. Abs. 6.4.2).                                                                                                    |
|                                | <ul> <li>2. Drücken Sie die F1-Taste MOD [5].</li> <li>– Im Anzeigefeld [3] erscheint der aktuelle Zustand der Wobbel-<br/>funktion, z. B.:</li> </ul>                                                                                                    |
|                                | Sweep Mode:                                                                                                    |
| Parameter<br>ändern            | <ul> <li>3. Ändern Sie mit Hilfe des Drehgebers [4] den Zustand:</li> <li>OFF - Wobbelfunktion ist ausgeschaltet</li> <li>LINEAR - lineare Frequenzänderung</li> <li>LOGARITHMIC - logarithmische Frequenzänderung</li> </ul>                              |
| Änderung<br>speichern          | <ul> <li>4. Speichern Sie mit der F4-Taste ENTER [8] die neue Einstellung.</li> <li>– Der AFG 100 wechselt in das Sweep-Menü.</li> </ul>                                                                                                    |
|                                | <ul> <li>5. Drücken Sie die F4-Taste EXIT [8].</li> <li>– Der AFG 100 wird neu konfiguriert und die Wobbelfunktion wird entweder gestartet oder gestoppt.</li> <li>– Der AFG 100 wechselt in das Hauptmenü.</li> </ul>                                     |
| In Betriebszustand<br>wechseln | <ul> <li>6. Wechseln Sie nach wiederholtem Betätigen der F4-Taste [8] in die verschiedenen Menüebenen bzw. in den Betriebszustand des AFG 100:</li> <li>1 × Drücken - 2. Teil des Hauptmenüs</li> <li>2 × Drücken - Betriebszustand des AFG 100</li> </ul> |
| Imweis                         | Die gleichzeitige Aktivierung des Arbitrary-Signales und der Wobbel-<br>funktion ist nicht zulässig.                                                                                                    |
| 6.4.2.2Eingabe der 1           | Frequenzgrenzen (FREQ)                                                                                                    |
| Menüpunkt<br>aufrufen          | <ol> <li>Rufen Sie das Sweep-Menü mit der Tastenfolge: F4, F2 auf (s. Abs. 6.4.2).</li> </ol>                                                                                                    |
|                                | <ul> <li>Drücken Sie die F2-Taste FREQ [6].</li> <li>Im Anzeigefeld [3] erscheinen die aktuellen Einstellungen der Frequenzgrenzen, z. B.:</li> </ul>                                                                                                    |
|                                | Start: 1.000 <u>0</u> kHz<br>Stop: 10.000MHz                                                                                                    |
| Parameter<br>ändern            | <ol> <li>Wechseln Sie mit der F1-Taste</li></ol>                                                                                                    |
|                                | 4. Wählen Sie mit den Cursortasten                                                                                                    |
|                                | 5. Ändern Sie mit Hilfe des Drehgebers 🖻 [4] die Ober- und Un-<br>tergrenze.                                                                                                    |
|                                |                                                                                                    |

| © Hinweis                      | Befindet sich der Cursor auf der kleinsten Dezimalstelle (rechts) und<br>wird die Cursortaste $\blacktriangleright$ [7] gedrückt, verringert sich der Frequenz-<br>wert um eine Potenzstelle, z. B. <b>1.0000 kHz</b> $\rightarrow$ <b>100.00 Hz</b> .<br>Befindet sich der Cursor auf der größten Dezimalstelle (links) und<br>wird die Cursortaste $\triangleleft$ [6] gedrückt, vergrößert sich der Frequenz-<br>wert um eine Potenzstelle, z. B. <b>1.0000 kHz</b> $\rightarrow$ <b>10.000 kHz</b> .<br>Der Versuch die Grenzwerte zu überschreiten wird im Anzeigefeld mit<br>der Meldung <b>L i m i t !</b> signalisiert. |
|--------------------------------|----------------------------------------------------------------------------------------------------|
| Änderung<br>speichern          | <ul> <li>6. Speichern Sie mit der F4-Taste ENTER [8] die neue Einstellung.</li> <li>– Der Cursor erlischt und die letzte Position des Cursors wird gehalten.</li> <li>– Der AFG 100 wechselt in das Sweep-Menü.</li> </ul>                                                                                                    |
|                                | <ul> <li>7. Drücken Sie die F4-Taste EXIT [8].</li> <li>– Der AFG 100 wird neu konfiguriert und die Wobbelfunktion wird entweder gestartet oder gestoppt.</li> <li>– Der AFG 100 wechselt in das Hauptmenü.</li> </ul>                                                                                                    |
| In Betriebszustand<br>wechseln | <ul> <li>8. Wechseln Sie nach wiederholtem Betätigen der F4-Taste [8] in die verschiedenen Menüebenen bzw. in den Betriebszustand des AFG 100:</li> <li>1 × Drücken - 2. Teil des Hauptmenüs</li> <li>2 × Drücken - Betriebszustand des AFG 100</li> </ul>                                                                                                    |
| 6.4.2.3Eingabe der Per         | riode (ST)                                                                                                    |
| Menüpunkt<br>aufrufen          | 1. Rufen Sie das Sweep-Menü mit der Tastenfolge: F4, F2 auf (s. Abs. 6.4.2).                                                                                                    |
|                                | <ul> <li>2. Drücken Sie die F3-Taste ST [7].</li> <li>Im Anzeigefeld [3] erscheint die aktuelle Einstellung der Periode, z. B.:</li> </ul>                                                                                                    |
|                                | Sweep Time:<br>100 ms                                                                                                    |
| Parameter<br>ändern            | <ul> <li>3. Wählen Sie mit den Cursortasten ↓ [6] und ▶ [7] die zu ändernde Dezimalstelle des Parameters an.</li> </ul>                                                                                                    |
|                                | <ul> <li>Andern Sie mit Hilfe des Drehgebers 	[4] die Periode im Bereich von 100 ms bis 60 s.</li> </ul>                                                                                                    |
| P Hinweis                      | Der Versuch die Grenzwerte zu überschreiten wird im Anzeigefeld mit der Meldung Limit! signalisiert.                                                                                                    |
| Änderung<br>speichern          | <ul> <li>5. Speichern Sie mit der F4-Taste ENTER [8] die neue Einstellung.</li> <li>Der Cursor erlischt und die letzte Position des Cursors wird gehalten.</li> <li>Der AFG 100 wechselt in das Sweep-Menü.</li> </ul>                                                                                                    |
|                                | <ul> <li>6. Drücken Sie die F4-Taste EXIT [8].</li> <li>– Der AFG 100 wird neu konfiguriert und die Wobbelfunktion wird entweder gestartet oder gestoppt.</li> <li>– Der AFG 100 wechselt in das Hauptmenü.</li> </ul>                                                                                                    |

| In Betriebszustand<br>wechseln | <ul> <li>7. Wechseln Sie nach wiederholtem Betätigen der F4-Taste [8] in die verschiedenen Menüebenen bzw. in den Betriebszustand des AFG 100:</li> <li>1 × Drücken - 2. Teil des Hauptmenüs</li> <li>2 × Drücken - Betriebszustand des AFG 100</li> </ul>                                                                                                    |
|--------------------------------|----------------------------------------------------------------------------------------------------|
| 6.4.3Aktivierung der           | Amplitudenmodulation (AM)                                                                                                    |
| Menü<br>aufrufen               | <ol> <li>Drücken Sie im Betriebszustand des AFG 100 die F4-Taste<br/>MENU [8].</li> <li>Im Anzeigefeld [3] erscheint das Hauptmenü:</li> </ol>                                                                                                    |
|                                | Main Menu<br>OUT SWP AM NEXT                                                                                                    |
|                                | <ul> <li>2. Drücken Sie die F3-Taste AM [7].</li> <li>Im Anzeigefeld [3] erscheint das Menü zur Einstellung der Amplitudenmodulation:</li> </ul>                                                                                                    |
|                                | AM Menu<br>MOD DEPTH F EXIT                                                                                                    |
|                                | <ul> <li>3. Wählen Sie über die Funktionstasten F1-F4 den entsprechenden Menüpunkt an:</li> <li>MOD [5] - AM aktivieren (s. Abs. 6.4.3.1)</li> <li>DEPTH [6] - Modulationstiefe eingeben (s. Abs. 6.4.3.2)</li> <li>F [7] - Modulationsfrequenz eingeben (s. Abs. 6.4.3.3)</li> <li>EXIT [8] - Verlassen des Menüs ohne Parameteränderung bzw. Übernahme der Parameter bei vorgenommenen Änderungen</li> </ul> |
| 6.4.3.1Ein- und Auss           | chalten der AM (MOD)                                                                                                    |
| Menüpunkt<br>aufrufen          | <ol> <li>Rufen Sie das Menü zur Einstellung der Amplitudenmodulation mit<br/>der Tastenfolge: F4, F3 auf (s. Abs. 6.4.3).</li> </ol>                                                                                                    |
|                                | <ul> <li>2. Drücken Sie die F1-Taste MOD [5].</li> <li>Im Anzeigefeld [3] erscheint der aktuelle Zustand der Amplitudenmodulation, z. B.:</li> </ul>                                                                                                    |
|                                | AM Mode:                                                                                                    |
| Parameter<br>ändern            | <ul> <li>3. Ändern Sie mit Hilfe des Drehgebers [4] den Zustand:</li> <li>OFF - Amplitudenmodulation ist ausgeschaltet</li> <li>INTERNAL - interne Amplitudenmodulation</li> <li>EXTERNAL - externe Amplitudenmodulation</li> </ul>                                                                                                    |
| Änderung<br>speichern          | <ul> <li>4. Speichern Sie mit der F4-Taste ENTER [8] die neue Einstellung.</li> <li>– Der AFG 100 wechselt in das Menü zur Einstellung der Amplitudenmodulation.</li> </ul>                                                                                                    |

| In Betriebszustand<br>wechseln | <ul> <li>5. Wechseln Sie nach wiederholtem Betätigen der F4-Taste [8] in die verschiedenen Menüebenen bzw. in den Betriebszustand des AFG 100:</li> <li>1 × Drücken - Hauptmenü</li> <li>2 × Drücken - 2. Teil des Hauptmenüs</li> <li>3 × Drücken - Betriebszustand des AFG 100</li> </ul>             |
|--------------------------------|----------------------------------------------------------------------------------------------------|
| Hinweis                        | Bei externer Amplitudenmodulation wird das über den Eingang <b>AM IN-</b><br><b>PUT</b> [17] zugeführte Modulationssignal verwendet.                                                                                                    |
| 6.4.3.2Eingabe der Ma          | odulationstiefe bei interner AM (DEPTH)                                                                                                    |
| Menüpunkt<br>aufrufen          | 1. Rufen Sie das Menü zur Einstellung der Amplitudenmodulation mit der Tastenfolge: F4, F3 auf (s. Abs. 6.4.3).                                                                                                    |
|                                | <ul> <li>2. Drücken Sie die F2-Taste DEPTH [6].</li> <li>Im Anzeigefeld [3] erscheint die aktuelle Einstellung der Modulationstiefe, z. B.:</li> </ul>                                                                                                    |
|                                | AM Depth:                                                                                                    |
| Parameter<br>ändern            | <b>3.</b> Wählen Sie mit den <b>Cursortasten</b> ↓ [6] und ▶ [7] die zu ändernde Dezimalstelle des Parameters an.                                                                                                    |
|                                | <ol> <li>Ändern Sie mit Hilfe des Drehgebers 	[4] die Modulationstiefe<br/>im Bereich von 0 % bis 100 %.</li> </ol>                                                                                                    |
| Inweis                         | Der Versuch die Grenzwerte zu überschreiten wird im Anzeigefeld mit der Meldung Limit! signalisiert.                                                                                                    |
| Änderung<br>speichern          | <ul> <li>5. Speichern Sie mit der F4-Taste ENTER [8] die neue Einstellung.</li> <li>Der Cursor erlischt und die letzte Position des Cursors wird gehalten.</li> <li>Der AFG 100 wechselt in das Menü zur Einstellung der Amplitudenmodulation.</li> </ul>                                               |
| In Betriebszustand<br>wechseln | <ul> <li>6. Wechseln Sie nach wiederholtem Betätigen der F4-Taste [8] in die verschiedenen Menüebenen bzw. in den Betriebszustand des AFG 100 des AFG 100:</li> <li>1 × Drücken - Hauptmenü</li> <li>2 × Drücken - 2. Teil des Hauptmenüs</li> <li>3 × Drücken - Betriebszustand des AFG 100</li> </ul> |

| 6.4.3.3Eingabe der Modulationsfrequenz, bei interner AM (F)                                                                                                    |  |  |  |  |
|----------------------------------------------------------------------------------------------------|--|--|--|--|
| 1. Rufen Sie das Menü zur Einstellung der Amplitudenmodulation mit der Tastenfolge: F4, F3 auf (s. Abs. 6.4.3).                                                                                                    |  |  |  |  |
| <ul> <li>2. Drücken Sie die F3-Taste F [7].</li> <li>Im Anzeigefeld [3] erscheint die aktuelle Einstellung der Modulationsfrequenz, z. B.:</li> </ul>                                                                                                    |  |  |  |  |
| AM Frequency:<br>[1.00 kHz                                                                                                    |  |  |  |  |
| <ul> <li>3. Ändern Sie mit Hilfe des Drehgebers [4] die Modulations-<br/>frequenz in diskreten Frequenzwerten im Bereich von 100 Hz bis<br/>10 kHz.</li> </ul>                                                                                                    |  |  |  |  |
| Der Versuch die Grenzwerte zu überschreiten wird im Anzeigefeld mit der Meldung Limit! signalisiert.                                                                                                    |  |  |  |  |
| <ul> <li>4. Speichern Sie mit der F4-Taste ENTER [8] die neue Einstellung.</li> <li>– Der AFG 100 wechselt in das Menü zur Einstellung der Amplitudenmodulation.</li> </ul>                                                                                                    |  |  |  |  |
| <ul> <li>5. Wechseln Sie nach wiederholtem Betätigen der F4-Taste [8] in die verschiedenen Menüebenen bzw. in den Betriebszustand des AFG 100:</li> <li>1 × Drücken - Hauptmenü</li> <li>2 × Drücken - 2. Teil des Hauptmenüs</li> <li>3 × Drücken - Betriebszustand des AFG 100</li> </ul> |  |  |  |  |
|                                                                                                    |  |  |  |  |

#### 6.5Benutzer-Einstellungen des AFG 100

Menü aufrufen

- 1. Drücken Sie im Betriebszustand des AFG 100 die F4-Taste MENU [8].
  - Im Anzeigefeld [3] erscheint das Hauptmenü:

-- Main Menu --OUT SWP AM NEXT

- 2. Drücken Sie die F4-Taste NEXT [8].
  - Im Anzeigefeld [3] erscheint der 2. Teil des Hauptmenüs:

-- Main Menu --INT USR SPC EXIT

- 3. Drücken Sie die F2-Taste USR [6].
  - Im Anzeigefeld [3] erscheint das Menü der Benutzer-Einstellungen:

-- User Menu --PS TEST LCD NEXT

- **4.** Wählen Sie über die **Funktionstasten F1-F4** den entsprechenden Menüpunkt an:
  - **PS**[6] Initialisierungstest aktivieren (s. Abs. 6.5.1)
  - **TEST** [7] Eigendiagnose des AFG 100 (s. Abs. 6.5.2)
  - LCD [5] Anzeigefeld anpassen (s. Abs. 6.5.3)
  - NEXT [8] Übergang zum zweiten Teil des Menüs der Be-

nutzer-Einstellungen (s. Abs. 6.5.4)

#### 6.5.1Ein- und Ausschalten des Initialisierungstests (PS)

| Menüpunkt<br>aufrufen          | 1. Rufen Sie das Menü der Benutzer-Einstellungen mit der Tasten-<br>folge: F4, F4, F2 auf (s. Abs. 6.5).                                                                                                    |  |  |  |  |
|--------------------------------|----------------------------------------------------------------------------------------------------|--|--|--|--|
|                                | <ul> <li>2. Drücken Sie die F1-Taste PS [5].</li> <li>Im Anzeigefeld [3] erscheint der aktuelle Zustand für den Ablauf des Initialisierungstests nach dem Einschalten des AFG 100, z. B.:</li> </ul>                                                                                                    |  |  |  |  |
|                                | PowerUp SelfTST:                                                                                                    |  |  |  |  |
| Parameter<br>ändern            | <ul> <li>3. Ändern Sie mit Hilfe des Drehgebers [4] den Zustand:</li> <li>ON - Initialisierungstest ist eingeschaltet</li> <li>OFF - Initialisierungstest ist ausgeschaltet</li> </ul>                                                                                                    |  |  |  |  |
| Änderung<br>speichern          | <ul> <li>4. Speichern Sie mit der F4-Taste ENTER [8] die neue Einstellung.</li> <li>– Der AFG 100 wechselt in das Menü der Benutzer-Einstellungen.</li> </ul>                                                                                                    |  |  |  |  |
| In Betriebszustand<br>wechseln | <ul> <li>5. Wechseln Sie nach wiederholtem Betätigen der F4-Taste [8] in die verschiedenen Menüebenen bzw. in den Betriebszustand des AFG 100:</li> <li>1 × Drücken - 2. Teil des Menüs der Benutzer-Einstellungen</li> <li>2 × Drücken - 2. Teil des Hauptmenüs</li> <li>3 × Drücken - Betriebszustand des AFG 100</li> </ul> |  |  |  |  |

 Hinweis
 Wenn der Initialisierungstest ausgeschaltet wurde (OFF), ist es trotzdem möglich, den Testablauf beim Einschalten des AFG 100 zu aktivieren. Dazu muß während des Einschaltvorganges eine beliebige Taste betätigt werden.
 Nach dem Ausschalten des AFG 100 bleibt der aktuelle Zustand für den Ablauf des Initialisierungstestes erhalten.

## 6.5.2Eigendiagnose des AFG 100 (TEST)

| Hinweis                        | Für den erfolgreichen Testverlauf sind Prüfeinrichtungen notwendig.                                                                                                    |
|--------------------------------|----------------------------------------------------------------------------------------------------|
| Menüpunkt<br>aufrufen          | 1. Rufen Sie das Menü der Benutzer-Einstellungen mit der Tasten-<br>folge: F4, F4, F2 auf (s. Abs. 6.5).                                                                                                    |
| Eigendiagnose<br>starten       | <ul> <li>2. Drücken Sie die F2-Taste TEST [6].</li> <li>– Es werden interne Diagnoseroutinen gestartet.</li> <li>– Nach fehlerfreiem Testverlauf geht der AFG 100 in das Menü der Benutzer-Einstellungen zurück.</li> </ul>                                                                                                    |
| In Betriebszustand<br>wechseln | <ul> <li>3. Wechseln Sie nach wiederholtem Betätigen der F4-Taste [8] in die verschiedenen Menüebenen bzw. in den Betriebszustand des AFG 100:</li> <li>1 × Drücken - 2. Teil des Menüs der Benutzer-Einstellungen</li> <li>2 × Drücken - 2. Teil des Hauptmenüs</li> <li>3 × Drücken - Betriebszustand des AFG 100</li> </ul> |

#### 6.5.3Anzeigefeld

#### 6.5.3.1Kontrasteinstellung des Anzeigefeldes (CONT)

| Menüpunkt<br>aufrufen | <ol> <li>Rufen Sie das Menü für Einstellungen des Anzeigefeldes mit der<br/>Tastenfolge: F4, F4, F2, F3 auf (s. Abs. 6.5).</li> <li>Im Anzeigefeld [3] erscheint:</li> </ol> |
|-----------------------|----------------------------------------------------------------------------------------------------|
|                       | LCD Adjust<br>CONT BRIGHT EXIT                                                                                                    |
|                       | <ul> <li>2. Drücken Sie die F1-Taste CONT [5].</li> <li>– Im Anzeigefeld [3] erscheint die aktuelle Kontrasteinstellung, z. B.:</li> </ul>                                   |
|                       | Contrast Adjust:<br>75%                                                                                                    |
| Parameter<br>ändern   | <b>3.</b> Ändern Sie mit Hilfe des <b>Drehgebers</b> [4] den Kontrast im Bereich von 0 % bis 100 % in 5-%-Schritten.                                                         |
| Inveis                | Der Versuch die Grenzwerte zu überschreiten wird im Anzeigefeld mit der Meldung L i m i t ! signalisiert.                                                                    |
| Änderung<br>speichern | <ul> <li>4. Speichern Sie mit der F4-Taste ENTER [8] die neue Einstellung.</li> <li>– Der AFG 100 wechselt in das Menü für Einstellungen des Anzeigefeldes.</li> </ul>       |

| In Betriebszustand<br>wechseln | <ul> <li>5. Wechseln Sie nach wiederholtem Betätigen der F4-Taste [8] in die verschiedenen Menüebenen bzw. in den Betriebszustand des AFG 100:</li> <li>1 × Drücken - Menü der Benutzer-Einstellungen</li> <li>2 × Drücken - 2. Teil des Menüs der Benutzer-Einstellungen</li> <li>3 × Drücken - 2. Teil des Hauptmenüs</li> <li>4 × Drücken - Betriebszustand des AFG 100</li> </ul> |
|--------------------------------|----------------------------------------------------------------------------------------------------|
| @ Hinweis                      | Nach dem Ausschalten des AFG 100 bleibt die letzte Kontrasteinstel-<br>lung erhalten                                                                                                    |
| 6.5.3.2Helligkeitseinst        | ellung des Anzeigefeldes (BRIGHT)                                                                                                    |
| Menüpunkt<br>aufrufen          | <ol> <li>Rufen Sie das Menü für Einstellungen des Anzeigefeldes mit der<br/>Tastenfolge: F4, F4, F2, F3 auf (s. Abs. 6.5).</li> <li>Im Anzeigefeld [3] erscheint:</li> </ol>                                                                                                    |
|                                | LCD Adjust<br>CONT BRIGHT EXIT                                                                                                    |
|                                | <ul> <li>2. Drücken Sie die F2- oder F3-Taste BRIGHT [6, 7].</li> <li>Im Anzeigefeld [3] erscheint die aktuelle Helligkeitseinstellung, z. B.:</li> </ul>                                                                                                    |
|                                | Bright Adjust:<br>[                                                                                                    |
| Parameter<br>ändern            | <b>3.</b> Ändern Sie mit Hilfe des <b>Drehgebers</b> [4] die Helligkeit im Bereich von <b>0 %</b> bis <b>100 %</b> in 5-%-Schritten.                                                                                                    |
| Inveis                         | Der Versuch die Grenzwerte zu überschreiten wird im Anzeigefeld mit der Meldung Limit! signalisiert.                                                                                                    |
| Änderung<br>speichern          | <ul> <li>4. Speichern Sie mit der F4-Taste ENTER [8] die neue Einstellung.</li> <li>– Der AFG 100 wechselt in das Menü für Einstellungen des Anzeigefeldes.</li> </ul>                                                                                                    |
| In Betriebszustand<br>wechseln | <ul> <li>5. Wechseln Sie nach wiederholtem Betätigen der F4-Taste [8] in die verschiedenen Menüebenen bzw. in den Betriebszustand des AFG 100:</li> <li>1 × Drücken - Menü der Benutzer-Einstellungen</li> <li>2 × Drücken - 2. Teil des Menüs der Benutzer-Einstellungen</li> <li>3 × Drücken - 2. Teil des Hauptmenüs</li> <li>4 × Drücken - Betriebszustand des AFG 100</li> </ul> |
| G Hinweis                      | Nach dem Ausschalten des AFG 100 bleibt die letzte Hellig-<br>keitseinstellung erhalten.                                                                                                    |

# 6.5.4Geräteeinstellungen

| Anwendung              | Wiederholen sich Anwendungen mit bestimmten Geräteeinstellungen,<br>besteht die Möglichkeit, bis zu 9 Benutzereinstellungen im AFG 100<br>abzuspeichern. Neben den frei konfigurierbaren Benutzereinstellungen<br>gibt es eine feste Geräteeinstellung (Default) des Herstellers. Nach Be-<br>darf kann die gewünschte Geräteeinstellung geladen werden.<br>Das AFG 100 startet mit der zuletzt gespeicherten oder geladenen Ge-<br>räteeinstellung. |
|------------------------|----------------------------------------------------------------------------------------------------|
| Hinweis                | Die Einstellungen der Schnittstelle und des Anzeigefeldes sowie die<br>Aktivierung des Initialisierungstestes werden <b>nicht</b> gespeichert. Nach<br>dem Einschalten des AFG 100 werden die Parameter eingestellt, die<br>vor dem Ausschalten aktuell waren.                                                                                                    |
| 6.5.4.1Speichern der a | uktuellen Geräteeinstellungen (STO)                                                                                                    |
| Menüpunkt<br>aufrufen  | <ol> <li>Rufen Sie den 2. Teil des Menüs der Benutzer-Einstellungen mit<br/>der Tastenfolge: F4, F4, F2, F4 auf (s. Abs. 6.5).</li> <li>Im Anzeigefeld [3] erscheint:</li> </ol>                                                                                                    |
|                        | User Menu 2<br>STORCL EXIT                                                                                                    |
|                        | <ul> <li>Drücken Sie die F1-Taste STO [5].</li> <li>Im Anzeigefeld [3] erscheint der aktuelle Speicherplatz:</li> </ul>                                                                                                    |
|                        | Memory Store:                                                                                                    |
| Parameter<br>speichern | <ul> <li>3. W\"ahlen Sie mit Hilfe des Drehgebers [4] den Speicherplatz 1 bis 9 aus.</li> </ul>                                                                                                    |
|                        | <ul> <li>4. Drücken Sie die F4-Taste ENTER [8].</li> <li>– Ist der Speicherplatz frei, wird die aktuelle Geräteeinstellung gespeichert. Im Anzeigefeld [3] erscheint die Meldung:</li> </ul>                                                                                                    |
|                        | Current Setting:<br>SAVING                                                                                                    |
|                        | Die gespeicherte Geräteeinstellung wird in den Arbeitsspeicher<br>geladen und ist weiterhin aktuell. Im Anzeigefeld [3] erscheint<br>die Meldung:                                                                                                    |
|                        | User Setting<br>LOADING                                                                                                    |
|                        | Das AFG 100 wechselt in den 2. Teil des Menüs der Benutzer-<br>Einstellungen zurück.                                                                                                    |
|                        | <ul> <li>Ist der Speicherplatz belegt, erscheint im Anzeigefeld [3] die<br/>Frage, ob der Speicherinhalt überschrieben werden soll:</li> </ul>                                                                                                    |
|                        | Rewrite Memory<br>NOYES                                                                                                    |

- 5.a) Drücken Sie die F4-Taste YES [8].
  - Die aktuelle Geräteeinstellung wird gespeichert. Im Anzeigefeld [3] erscheint die Meldung:

Current Setting: ....SAVING

Die gespeicherte Geräteeinstellung wird in den Arbeitsspeicher geladen und ist weiterhin aktuell. Im Anzeigefeld [3] erscheint die Meldung:

> User Setting ... ....LOADING

Das AFG 100 wechselt in den 2. Teil des Menüs der Benutzer-Einstellungen zurück.

- 5.b) Drücken Sie die F1-Taste NO [5].
  - Das AFG 100 wechselt ohne Speicherung in den 2. Teil des Menüs der Benutzer-Einstellungen zurück.

In Betriebszustand wechseln6. Wechseln Sie nach wiederholtem Betätigen der F4-Taste [8] in die verschiedenen Menüebenen bzw. in den Betriebszustand des AFG 100:

- 1 × Drücken Hauptmenüs
- 2 × Drücken Betriebszustand des AFG 100

#### 6.5.4.2Laden der Geräteeinstellungen (RCL)

Menüpunkt aufrufen 1. Rufen Sie den 2. Teil des Menüs der Benutzer-Einstellungen mit der Tastenfolge: F4, F4, F2, F4 auf (s. Abs. 6.5). – Im Anzeigefeld [3] erscheint:

| - | -  | U | s | е | r | Μ | е | n | u |   | 2 | - | - |
|---|----|---|---|---|---|---|---|---|---|---|---|---|---|
| S | то |   | R | С | L |   |   |   |   | Е | Х | L | т |

- 2. Drücken Sie die F2-Taste RCL [6].
  - Im Anzeigefeld [3] erscheint der aktuelle Speicherplatz, z. B.:

Memory Load: 년 1

- Wählen Sie mit Hilfe des Drehgebers ➡ [4] den Speicherplatz 0 bis 9 an.
  - 4. Drücken Sie die F4-Taste ENTER [8].
    - Ist der Speicherplatz 0 angewählt, wird die Geräteeinstellung des Herstellers geladen. Im Anzeigefeld [3] erscheint die Meldung:

Default Setting

Parameter laden

 Ist der Speicherplatz 1-9 belegt, wird die entsprechende Geräteeinstellung geladen. Im Anzeigefeld [3] erscheint die Meldung:

> User Setting ....LOADING

 Ist der Speicherplatz 1-9 nicht belegt, bleibt die aktuelle Geräteeinstellung erhalten. Im Anzeigefeld [3] erscheint die Meldung:

> User Setting ... Is Not Defined!

- Das AFG 100 wechselt in den 2. Teil des Menüs der Benutzer-Einstellungen zurück.
- In Betriebszustand wechseln5. Wechseln Sie nach wiederholtem Betätigen der F4-Taste [8] in die verschiedenen Menüebenen bzw. in den Betriebszustand des AFG 100:
  - 1 × Drücken Hauptmenü
  - 2 × Drücken Betriebszustand des AFG 100

#### 6.6Spezielle Funktionen des AFG 100 (SPC)

- Paßworteingabe<br/>aufrufen1. Drücken Sie im Betriebszustand des AFG 100 die F4-Taste<br/>MENU [8].
  - Im Anzeigefeld [3] erscheint das Hauptmenü:

-- Main Menu--OUT SWP AM NEXT

- 2. Drücken Sie die F4-Taste NEXT [8].
  - Im Anzeigefeld [3] erscheint der 2. Teil des Hauptmenüs:

-- Main Menu --INT USR SPC EXIT

- 3. Drücken Sie die F3-Taste SPC [7].
  - Im Anzeigefeld [3] erscheint das Feld zur Eingabe des Paßwortes:

Password: 00000000

Paßwort eingeben

- 4. Wählen Sie mit den Cursortasten ↓ [6] und ▶ [7] die zu ändernde Position des Paßwortes an.
- 5. Geben Sie mit Hilfe des Drehgebers ല. [4] das richtige Paßwort ein.
- 6. Drücken Sie die F4-Taste ENTER [8].
  - Dem berechtigten Benutzer (Service-Techniker) wird das Spezialmenü für Service- und Kalibrierungsarbeiten geöffnet.

| Falsche<br>Paßworteingabe | Bei falscher Eingabe des Paßwortes erscheint im Anzeigefeld [3] folgende Meldung und das Gerät wechselt in das Hauptmenü:                                                                                                    |  |  |  |
|---------------------------|----------------------------------------------------------------------------------------------------|--|--|--|
|                           | Password:<br>INVALID!                                                                                                    |  |  |  |
|                           | <ul> <li>7. Drücken Sie die F4-Taste ENTER [8].</li> <li>– Der AFG 100 wechselt in den Betriebszustand.</li> </ul>                                                                                                    |  |  |  |
| 6.7Schutz des Signal      | ausganges                                                                                                    |  |  |  |
| Funktionsweise            | Der Signalausgang OUTPUT [11] ist mit einer Schutzschaltung (Reverse Power Protection) ausgestattet.<br>Wenn am aktiven Signalausgang [11] des AFG 100 eine externe Spannung $U > \pm 15$ V angeschlossen wird, schaltet der Signalausgang automatisch ab. |  |  |  |
| Fehlermeldung             | Bei der Abschaltung erlöscht die LED <i>OUTPUT</i> [10] an der Frontsei-<br>te des AFG 100 und im Anzeigefeld [3] erscheint die Fehlermeldung:                                                                                                    |  |  |  |
|                           | ** Error: 31 **<br>RPP Tripped!                                                                                                    |  |  |  |
|                           | Erst nach Beseitigung des Fehlers wird automatisch der Betriebszu-<br>stand des Signalausganges wieder hergestellt und die Fehlermeldung<br>erlischt.                                                                                                    |  |  |  |

# 7Fernbedienung durch Programm

# 7.1Vorbereitungen am AFG 100

| Achtung!                          | Bei Fernbedienung des AFG 100 über PC ist das Verbindungskabel der Systemschnittstelle RS 232C vor dem Einschalten der Betriebsspannung anzuschließen.                                                                                                    |  |  |  |  |  |
|-----------------------------------|----------------------------------------------------------------------------------------------------|--|--|--|--|--|
| Voraussetzung                     | Die Fernbedienung des AFG 100 ist mit einem Personalcomputer (PC)<br>über die serielle Schnittstelle RS 232C möglich. Die Schnittstelle des<br>PCs muß wie im Abs. 4.4 beschrieben, konfiguriert werden. Das Ver-<br>bindungskabel darf nicht länger als 15 m sein.                                                                                              |  |  |  |  |  |
| Verbindungskabel an-<br>schließen | 1. Schließen Sie das Verbindungskabel an den AFG 100 [13] und den PC an.                                                                                                    |  |  |  |  |  |
|                                   | 2. Schrauben Sie die Anschlüsse fest.                                                                                                    |  |  |  |  |  |
| AFG 100<br>einschalten            | <ul> <li>3. Schalten Sie den AFG 100 ein.</li> <li>– Nach dem Initialisierungstest kann der AFG 100 Befehle empfangen.</li> </ul>                                                                                                    |  |  |  |  |  |
| Hinweis                           | Beachten Sie, daß die Phase der Netzspannung beim AFG 100 und PC gleich ist, Erdungsschleifen beseitigt wurden und die ESD-Vorschriften eingehalten werden.                                                                                                    |  |  |  |  |  |
| 7.1.1Wahl der Schnitt             | stellenparameter                                                                                                    |  |  |  |  |  |
| Menü<br>aufrufen                  | <ol> <li>Drücken Sie im Betriebszustand des AFG 100 die F4-Taste<br/>MENU [8].</li> <li>Im Anzeigefeld [3] erscheint das Hauptmenü:</li> </ol>                                                                                                    |  |  |  |  |  |
|                                   | Main Menu<br>OUT SWP AM NEXT                                                                                                    |  |  |  |  |  |
|                                   | <ul> <li>2. Drücken Sie die F4-Taste NEXT [8].</li> <li>– Im Anzeigefeld [3] erscheint der 2. Teil des Hauptmenüs:</li> </ul>                                                                                                    |  |  |  |  |  |
|                                   | Main Menu<br>INT USR SPC EXIT                                                                                                    |  |  |  |  |  |
|                                   | <ul> <li><b>3.</b> Drücken Sie die F1-Taste INT [5].</li> <li>Im Anzeigefeld [3] erscheint das Menü zur Wahl der Schnittstellenparameter:</li> </ul>                                                                                                    |  |  |  |  |  |
|                                   | RS 232 Set<br>BDR PROT EXIT                                                                                                    |  |  |  |  |  |
|                                   | <ul> <li>4. Wählen Sie über die Funktionstasten F1-F4 den entsprechenden Menüpunkt an:</li> <li>BDR[5] - Übertragungsrate einstellen (s. Abs. 7.1.1.1)</li> <li>PROT [6] - Übertragungsprotokoll einstellen (s. Abs. 7.1.1.2)</li> <li>EXIT[8] - Verlassen des Menüs ohne Parameteränderung bzw. Übernahme der Parameter bei vorgenommenen Änderungen</li> </ul> |  |  |  |  |  |

| 7.1.1.1Einstellung de          | er Übertragungsrate (BDR)                                                                                                    |
|--------------------------------|----------------------------------------------------------------------------------------------------|
| Menüpunkt<br>aufrufen          | <ol> <li>Rufen Sie das Menü zur Wahl der Schnittstellenparameter mit der<br/>Tastenfolge: F4, F4, F1 auf (s. Abs. 7.1.1).</li> </ol>                                                                                                    |
|                                | <ul> <li>2. Drücken Sie die F1-Taste BDR [5].</li> <li>– Im Anzeigefeld [3] erscheint die aktuelle Übertragungsrate, z. B.:</li> </ul>                                                                                                    |
|                                | Baud Rate:<br>1 <mark>9</mark> 9600                                                                                                    |
| Parameter<br>ändern            | <ul> <li>3. Ändern Sie mit Hilfe des Drehgebers [4] [4] die Übertragungsrate:</li> <li>1200, 2400, 4800, 9600, 19200 [Bd]</li> </ul>                                                                                                    |
|                                | <ul> <li>4. Speichern Sie mit der F4-Taste ENTER [8] die neue Einstellung.</li> <li>– Das AFG 100 wechselt in das Menü zur Wahl der Schnittstellen-<br/>parameter.</li> </ul>                                                                              |
| In Betriebszustand<br>wechseln | <ul> <li>5. Wechseln Sie nach wiederholtem Betätigen der F4-Taste [8] in die verschiedenen Menüebenen bzw. in den Betriebszustand des AFG 100:</li> <li>1 × Drücken - 2. Teil des Hauptmenüs</li> <li>2 × Drücken - Betriebszustand des AFG 100</li> </ul> |
| P Hinweis                      | Nach dem Ausschalten des AFG 100 bleibt die neue Einstellung der Übertragungsrate erhalten.                                                                                                    |
| 7.1.1.2Einstellung de          | es Übertragungsprotokolls (PROT)                                                                                                    |
| Menüpunkt<br>aufrufen          | <ol> <li>Rufen Sie das Menü zur Wahl der Schnittstellenparameter mit der<br/>Tastenfolge: F4, F4, F1 auf (s. Abs. 7.1.1).</li> </ol>                                                                                                    |
|                                | <ul> <li>2. Drücken Sie die F2-Taste PROT [6].</li> <li>– Im Anzeigefeld [3] erscheint die aktuelle Einstellung des Übertragungsprotokolles, z. B.:</li> </ul>                                                                                             |
|                                | Protocol:                                                                                                    |
| Parameter<br>ändern            | <ul> <li>3. Ändern Sie mit Hilfe des Drehgebers [4] die Einstellung des Übertragungsprotokolles:</li> <li>NONE - Kommunikation ohne Übertragungsprotokoll</li> <li>RTS/CTS - Kommunikation mit RTS/CTS-Protokoll</li> </ul>                                |
|                                | <ul> <li>4. Speichern Sie mit der F4-Taste ENTER [8] die neue Einstellung.</li> <li>– Das AFG 100 wechselt in das Menü zur Wahl der Schnittstellenparameter.</li> </ul>                                                                                    |
| In Betriebszustand<br>wechseln | <ul> <li>5. Wechseln Sie nach wiederholtem Betätigen der F4-Taste [8] in die verschiedenen Menüebenen bzw. in den Betriebszustand des AFG 100:</li> <li>1 × Drücken - 2. Teil des Hauptmenüs</li> <li>2 × Drücken - Betriebszustand des AFG 100</li> </ul> |
| Inweis                         | Nach dem Ausschalten des AFG 100 bleibt die neue Einstellung des Übertragungsprotokolles erhalten.                                                                                                    |

## Kommunikation mit RTS/CTS-Protokoll

| <u>ICOIIIIIIMUIIIKUUOII IIIIUI</u> |                                                                                                    |
|------------------------------------|----------------------------------------------------------------------------------------------------|
| Datenempfang<br>vom PC             | Signal <b>RTS=ON</b><br>- AFG 100 ist empfangsbereit.                                                                                                    |
|                                    | Signal <b>RTS=OFF</b><br>– AFG 100 ist nicht empfangsbereit.                                                                                                   |
| Datensendung<br>zum PC             | <ul> <li>Signal CTS=ON</li> <li>AFG 100 sendet Daten.</li> <li>Signal CTS=OFF</li> <li>AFG 100 sendet keine Daten.</li> </ul>                                  |
| Kommunikation ohne                 | RTS/CTS-Protokoll                                                                                                    |
| Datenempfang<br>vom PC             | <ul> <li>Signal RTS=ON</li> <li>AFG 100 ist immer empfangsbereit, bei Überfüllung des Eingangspuffers wird der Fehler 181 INP.BUFFER FULL gemeldet.</li> </ul> |
| Datensendung<br>zum PC             | Signal <b>CTS=ON</b><br>- AFG 100 kann immer Daten senden.                                                                                                    |
| 7.1.2Lokale Bedienur               | ng 2 Fernbedienung                                                                                                    |
| Fornhodionung                      | Sandan Sia jihar dan PC dan Bafahl <b>PEN</b>                                                                                                    |

| Fernbedienung<br>aktivieren             | <ul> <li>Das AFG 100 geht in den Betriebszustand "Fernbedienung", was durch die LED <i>REM</i> [9] angezeigt wird. Danach ist die lokale Bedienung des AFG 100 (außer F4-Taste LOC [8]) nicht mehr möglich.</li> </ul>                                                                                                    |
|-----------------------------------------|----------------------------------------------------------------------------------------------------|
| Hinweis                                 | Es wird die Blockierung der F4-Taste <b>LOC</b> [8] mit dem Befehl <b>LLO</b> empfohlen, um die vollständige Abarbeitung aller Befehle des PCs zu garantieren.                                                                                                    |
| Lokale Bedienung<br>aktivieren          | <ul> <li>Zur Umschaltung des AFG 100 von der Fernbedienung zur lokalen<br/>Bedienung gibt es mehrere Möglichkeiten:</li> <li>Senden des Befehls GTL (Go To Local) vom PC</li> <li>Drücken der F4-Taste LOC [8] am AFG 100, unter der Voraussetzung, daß das Tastenfeld nicht durch den Befehl LLO (Local Lock Out) gesperrt wurde</li> <li>Aus- und Einschalten des Netzschalters [1]</li> <li>Nach dem Übergang zur lokalen Bedienung ist das Tastenfeld wieder einsatzbereit. Die LED <i>REM</i> [9] erlischt.</li> </ul> |
| Fernbedienung im<br>stationären Betrieb | <ul> <li>Folgende Befehle und Gerätemeldungen können auch bei lokaler<br/>Bedienung des AFG 100 vom PC gesendet werden:</li> <li>*IDN?, *CLS,* ESR?,* ESE, *ESE?,<br/>*STB?, *SRE, *SRE?, ERR?, DER?.</li> </ul>                                                                                                    |

## 7.2 Meldungen des AFG 100 bei Fernbedienung

## 7.2.1Beschreibung des Gerätezustandes

Einleitung Über das EVENT STATUS REGISTER und das STATUS BYTE REGISTER kann jederzeit der aktuelle Stand der Betriebsbedingungen des AFG 100 abgefragt werden.

## 7.2.1.1ESR - EVENT STATUS REGISTER

| Register auslesen<br>und löschen | <ul> <li>Der Inhalt des ESR-Registers <xxx> wird mit dem Befehl *ESR? in dem Ausgangspuffer abgelegt und gelöscht.</xxx></li> <li>Das ESR-Register wird auch nach folgenden Vorgängen auf Ø gesetzt:</li> <li>Einschalten des AFG 100 (außer Bit 7)</li> <li>Senden des Befehls *CLS (außer Bit 4 - MAV)</li> <li>Änderung der Schnittstellenparameter</li> </ul>                                                                                                    |  |
|----------------------------------|----------------------------------------------------------------------------------------------------|--|
| Inhalt des<br>ESR-Registers      | <ul> <li>Bit 7: (PON) Power On<br/>Zeigt Betriebsbereitschaft und Schnittstellenaktivitäten mit 1<br/>an.</li> <li>Bit 6: (URQ) User Request<br/>Wird nicht benutzt, immer auf Ø gesetzt.</li> <li>Bit 5: (CME) Command Error<br/>Wird bei Anweisungsfehlern auf 1 gesetzt.</li> <li>Bit 4: (EXE) Execution Error<br/>Wird bei Abfrage- und Durchführungsfehlern auf 1 gesetzt.</li> <li>Bit 3: (DDE) Device Dependent Error<br/>Zeigt Gerätefehler mit 1 an.</li> <li>Bit 2: (QYE) Query Error<br/>Wird bei Abfragefehlern auf 1 gesetzt.</li> <li>Bit 1: (RQC) Request Control<br/>Wird nicht benutzt, immer auf Ø gesetzt.</li> <li>Bit 0: (OPC) Operation Complete<br/>Wird nach dem *OPC-Befehl auf 1 gesetzt.</li> </ul> |  |
| ESE - EVENT STATU                | IS ENABLE REGISTER                                                                                                    |  |
| Bedeutung des<br>Registers       | <ul> <li>Um bestimmte Zustände und Einstellungen zu überprüfen, können Sie den Inhalt des ESR-Registers mit Hilfe einer Maske abfragen. Es werden die einzelnen Bits verglichen und nach folgender logischer Verknüpfung ausgewertet:</li> <li>ESB = (ESR7 ^ ESE7) × (ESR6 ^ ESE6) × (ESR5 ^ ESE5) × (ESR4 ^ ESE4) × (ESR3 ^ ESE3) × (ESR2 ^ ESE2) × (ESR1 ^ ESE1) × (ESR0 ^ ESE0)</li> <li>Das Ergebnis ESB (Event Summary Bit) wird ins STB-Register einge-</li> </ul>                                                                                                    |  |
|                                  | tragen.                                                                                                    |  |
| Register<br>beschreiben          | Der Befehl <b>*ESE <xxx></xxx></b> bietet die Möglichkeit, das ESE-Register<br>mit einer beliebigen Maske zu beschreiben. Der Wert <b><xxx></xxx></b> muß im<br>Bereich von <b>0</b> bis <b>255</b> liegen. Andernfalls wird der Fehler 134 VAL.<br>OUT OF RANGE gemeldet.                                                                                                    |  |

Register auslesen und löschen Der aktuelle Inhalt <XXX> liegt nach der Abfrage \*ESE? im Ausgangspuffer.

Das ESE-Register wird nach folgenden Vorgängen auf Ø gesetzt:
Einschalten des AFG 100

- Senden des Befehls \*ESE 0
- Änderung der Schnittstellenparameter

## 7.2.1.2STB - STATUS BYTE REGISTER

| Register auslesen<br>und löschen | <ul> <li>Der Inhalt des STB-Register <xxx> wird mit dem Befehl *STB? in dem Ausgangspuffer abgelegt.</xxx></li> <li>Das STB-Register wird nach folgenden Vorgängen auf Ø gesetzt:</li> <li>Einschalten des AFG 100</li> <li>Senden des Befehls *CLS (außer Bit 4 - MAV)</li> <li>Änderung der Schnittstellenparameter</li> </ul>                                                                                                    |  |
|----------------------------------|----------------------------------------------------------------------------------------------------|--|
| Inhalt des<br>STB-Registers      | <ul> <li>Bit 7: Wird nicht benutzt, immer auf Ø gesetzt.</li> <li>Bit 6: (MSS) Master Summary Bit<br/>Ergebnis beim Überprüfen des STB-Registers mit einer Maske<br/>(SRE-Register, s. unten).</li> <li>Bit 5: (ESB) Event Summary Bit<br/>Ergebnis beim Überprüfen des ESR-Registers mit einer Maske<br/>(ESE-Register, s. oben).</li> <li>Bit 4: (MAV) Message Available <ol> <li>signalisiert, daß eine aktuelle Meldung des AFG 100 im Aus-<br/>gangspuffer steht.</li> </ol> </li> <li>Bit 3: Wird nicht benutzt, immer auf Ø gesetzt.</li> <li>Bit 2: Wird nicht benutzt, immer auf Ø gesetzt.</li> <li>Bit 1: Wird nicht benutzt, immer auf Ø gesetzt.</li> </ul> |  |
| SRE - SERVICE REQU               | <u>UEST ENABLE REGISTER</u>                                                                                                    |  |
| Bedeutung des<br>Registers       | <ul> <li>Um bestimmte Zustände und Einstellungen zu überprüfen, können den Inhalt des STB-Registers mit Hilfe einer Maske abfragen. werden die einzelnen Bits (außer SRE-Bit 6, immer auf Ø geset verglichen und nach folgender logischer Verknüpfung ausgewertet:</li> <li>MSS = (STB7 ∧ SRE7) ∨ (STB5 ∧ SRE5) ∨ (STB4 ∧ SRE4) ∨ (STB3 ∧ SRE3) ∨ (STB2 ∧ SRE2) ∨ (STB1 ∧ SRE1) ∨ (STB0 ∧ SRE0)</li> </ul>                                                                                                    |  |
|                                  | Das Ergebnis MSS (Master Summary Status) wird ins STB-Register eingetragen.                                                                                                    |  |
| Register<br>beschreiben          | Der Befehl <b>*SRE <xxx></xxx></b> bietet die Möglichkeit, das SRE-Register<br>mit einer beliebigen Maske zu beschreiben. Der Wert <b><xxx></xxx></b> muß im<br>Bereich von <b>0</b> bis <b>255</b> liegen. Andernfalls wird der Fehler 134 VAL.<br>OUT OF RANGE gemeldet.                                                                                                    |  |

| Register auslesen<br>und löschen | <ul> <li>Der aktuelle Inhalt <xxx> liegt nach der Abfrage *SRE? im Ausgangspuffer.</xxx></li> <li>Das SRE-Register wird nach folgenden Vorgängen auf Ø gesetzt:</li> <li>Einschalten des AFG 100</li> <li>Senden des Befehls *SRE 0</li> <li>Änderung der Schnittstellenparameter</li> </ul>                                                                                                    |  |
|----------------------------------|----------------------------------------------------------------------------------------------------|--|
| 7.2.2Beschreibung der Fehler     |                                                                                                    |  |
| Inhalt des<br>Fehlerregister     | Wenn bei den ferngesteuerten Einstellungen und Abfragen Fehler auf-<br>treten, werden diese mit einem Code im Fehlerregister abgespeichert.                                                                                                    |  |
| Register auslesen<br>und löschen | <ul> <li>Der Inhalt des Fehler-Registers kann jederzeit mit dem Befehl ERR? abgerufen und gelöscht werden.</li> <li>Entstehen mehrere Fehler in Folge, werden nur die Fehlercodes des ersten und letzten Fehlers gespeichert. Durch wiederholtes Senden des Befehls ERR? werden die Fehlercodes im Ausgangspuffer abgelegt.</li> <li>Das Fehlerregister wird nach folgenden Befehlen auf Ø gesetzt:</li> <li>mehrfache Verwendung des Befehls ERR? (je nach Anzahl der Fehler)</li> <li>Initialisierung des Status-Registers (*CLS)</li> </ul> |  |
| Hinweis                          | Vor der Abfrage <b>ERR?</b> muß der Schnittstellenbefehl <b>DCL</b> gesendet werden.                                                                                                    |  |

## 7.2.2.1DER - DEVICE ERROR REGISTER

| Bedeutung des<br>Registers       | Der Inhalt des DER-Registers spezifiziert den im Fehlerregister abge-<br>legten Gerätefehler näher.                                                                                                    |  |
|----------------------------------|----------------------------------------------------------------------------------------------------|--|
| Register auslesen<br>und löschen | <ul> <li>Der Inhalt des Registers <xxx> im Bereich von 0 bis 255 wird nach dem Befehl DER? im Ausgangspuffer abgelegt.</xxx></li> <li>Das DER-Register wird nach folgenden Befehlen auf Ø gesetzt:</li> <li>mehrfache Verwendung des Befehls ERR? (je nach Anzahl der Fehler)</li> <li>Initialisierung der Status-Struktur (*CLS)</li> </ul> |  |
| Inhalt des DER-Regis-<br>ters    | <ul> <li>Bit 7: Wird nicht benutzt, immer auf Ø gesetzt.</li> <li>Bit 6: Wird auf 1 gesetzt, wenn die Kalibrierdaten gelöscht wurden.</li> <li>Bit 5: Wird auf 1 gesetzt, wenn die Daten im RAM-Speicher gelöscht wurden.</li> </ul>                                                                                                    |  |
|                                  | Bit 4: Wird auf 1 gesetzt, wenn am Ausgang eine externe Spannung $> \pm 15$ V anliegt und der Ausgang abgeschaltet wurde.                                                                                                    |  |
|                                  | Bit 3: Wird nicht benutzt, immer auf Ø gesetzt.                                                                                                    |  |
|                                  | Bit 2: Wird nicht benutzt, immer auf Ø gesetzt.                                                                                                    |  |
|                                  | Bit 1: Wird nicht benutzt, immer auf Ø gesetzt.                                                                                                    |  |
|                                  | Bit 0: Wird nicht benutzt, immer auf Ø gesetzt.                                                                                                    |  |
| Hinweis                          | Wenn ein Gerätefehler auftritt, wird das Bit 3 (DDE) des ESR-Registers auf <b>1</b> gesetzt.                                                                                                    |  |

## 7.2.2.2 Fehlermeldungen

Abhängigkeit der Fehlermeldung Die Fehlermeldungen sind vom **Bedienungszustand** und von der **Art des Fehlers** abhängig:

- Bei lokaler Bedienung wird auf Schnittstellenfehler nur kurzzeitig hingewiesen. Bei Fernsteuerung des AFG 100 wird der Schnittstellenfehler solange angezeigt, bis das Fehlerregister abgefragt bzw. gelöscht wurde.
- Auf Gerätefehler wird während des Fehlerzustandes hingewiesen.

## Liste der Fehlermeldungen

| Fehler-<br>code | <b>Fehlerart</b><br>Text der Meldung | Bedeutung des Textes                      |
|-----------------|--------------------------------------|-------------------------------------------|
| 0               | -                                    | fehlerfreier Betrieb                      |
|                 | DEVICE ERROR                         | Gerätefehler                              |
| 31              | RPP TRIPPED                          | Ausgangsüberlastung mit externer Spannung |
| 98              | INVALID PASSWORD                     | falsches Paßwort                          |
|                 | QUERY ERROR                          | Fehlerhafte Abfrage                       |
| 120             | BAD USING QUERY                      | falsche Anwendung der Abfrage             |
|                 | EXECUTION ERROR                      | Ausführungsfehler                         |
| 131             | NO EXECUTION                         | Befehl nicht ausführbar                   |
| 132             | NOT EX. IN LOCAL                     | bei lokaler Bedienung nicht ausführbar    |
| 134             | VAL. OUT OF RANGE                    | Wert liegt außerhalb des Bereiches        |
|                 | COMMAND ERROR                        | Anweisungsfehler                          |
| 151             | ILLEGAL COMMAND                      | unbekannter Befehl                        |
|                 | RS 232 ERROR                         | Fehler der RS 232-Schnittstelle           |
| 181             | INP. BUFFER FULL                     | überfüllter Eingangspuffer                |

# 7.3Liste der Fernbedienungsbefehle

# 7.3.1Allgemeine Befehle

## 7.3.1.1Schnittstellenbefehle

| <b>REN</b><br>(Remote)                 | – Übergang von lokaler Bedienung zur Fernbedienung                                                                                                    |
|----------------------------------------|----------------------------------------------------------------------------------------------------|
| ASCII                                  | Zeichen (dez.)                                                                                                    |
| HT                                     | 9                                                                                                    |
| <b>LLO</b><br>(Local Lock Out <u>)</u> | <ul> <li>Blockierung der F4-Taste LOC [8]</li> </ul>                                                                                                    |
| ASCII                                  | Zeichen (dez.)                                                                                                    |
| EM                                     | 25                                                                                                    |
| <b>GTL</b><br>(Go To Local)            | <ul> <li>Übergang von Fernbedienung zur lokalen Bedienung</li> </ul>                                                                                                    |
| ASCII                                  | Zeichen (dez.)                                                                                                    |
| SOH                                    | 1                                                                                                    |
| <b>DCL</b><br>(Device Clear)           | <ul> <li>Initialisierung des Kommunikationsprotokolles der Schnittstelle</li> <li>bewirkt Initialisierung des Schnittstellenschaltkreises und Löschen der Puffer</li> </ul> |
| ASCII                                  | Zeichen (dez.)                                                                                                    |
| DC4                                    | 20                                                                                                    |
| Hinweis                                | Der Befehl <b>DCL</b> hat keinen Einfluß auf die Gerätefunktionen. Diese sind mit dem allgemeinen Befehl <b>*RST</b> zu initialisieren.                                     |

## 7.3.1.2Initialisierung der Geräteeinstellungen

| ∗ <b>RS</b><br>(Res | Г<br>eet) | - Grundinitialisierung des AFG 100 wie beim Einschaltvorgang (s. Abs. 6.2).                                                                                                    |
|---------------------|-----------|----------------------------------------------------------------------------------------------------|
| (B)                 | Hinweis   | Nach dem Einschalten des AFG 100 werden automatisch die Befehle <b>*RST</b> , <b>DCL</b> und <b>*CLS</b> ausgeführt sowie die ESE- und SRE-Registerinhalte gelöscht. Das Bit 7 (PON) des ESR-Registers wird auf <b>1</b> gesetzt. |

## 7.3.1.3Eigendiagnose des AFG 100

| ∗TST?  | _ | Start der internen Tests und Abspeichern des Ergebnisses |
|--------|---|----------------------------------------------------------|
| (Test) |   | mit: <b>0</b> - fehlerfreier Verlauf                     |
|        |   | 1 - fehlerhafter Verlauf                                 |

| <b>∗IDN?</b><br>(Identification)     | <ul> <li>Identifizierung GRUNDIG,AFG 100, <xx>,<yy></yy></xx></li> <li>mit: <xx> - Fertigungsnummer oder 0</xx></li> <li><yy> - Version der Firmware oder 0</yy></li> </ul>                                                                                                    |  |
|--------------------------------------|----------------------------------------------------------------------------------------------------|--|
| Hinweis                              | Die Abfrage <b>*IDN?</b> muß am Ende der Befehlszeile stehen, weil nach-<br>folgende Daten vor der Übertragung verloren gehen können. Ansons-<br>ten wird der Fehler 120 <b>BAD USING QUERY</b> gemeldet.                                                                                           |  |
| 7.3.1.5Initialisierung d             | des Status-Struktur                                                                                                    |  |
| <b>∗CLS</b><br>(Clear Status Byte)   | <ul> <li>Rücksetzen des ESR-, STB-Registers (außer Bit 4 - MAV)<br/>ESE- und SRE-Register werden nicht gelöscht.</li> <li>Initialisierung der Fehlerstruktur (s. Abs. 7.2.2)</li> </ul>                                                                                                    |  |
| 7.3.1.6Synchronisation               | nsbefehle                                                                                                    |  |
| <b>∗WAI</b><br>(Waiting)             | <ul> <li>Nachfolgende Befehle werden erst nach Abschluß der laufenden<br/>Operation abgearbeitet.</li> </ul>                                                                                                    |  |
| * <b>OPC</b><br>(Operation Complete) | <ul> <li>Setzt nach Abschluß einer durchgeführten Operation das Bit 0<br/>(OPC) im ESR-Register auf 1.</li> </ul>                                                                                                    |  |
| *OPC?                                | <ul> <li>Schreibt die Zahl 1 nach Abschluß einer Operation in den Aus-<br/>gangspuffer.</li> </ul>                                                                                                    |  |
| Hinweis                              | Im AFG 100 werden alle Befehle sequentiell abgearbeitet, d. h. die<br>Ausführung des nächsten Befehls beginnt erst dann, wenn die<br>laufenden Operationen beendet sind.<br>Während die Befehle <b>*OPC</b> und <b>*OPC?</b> sofort ausgeführt werden, hat<br>der Befehl <b>*WAI</b> keine Wirkung. |  |
| 7.3.1.7Abfrage des Gerätezustandes   |                                                                                                    |  |
| ERR?<br>(Error)                      | – Lesen und Rücksetzen der Fehlermeldungen (s. Abs. 7.2.2)                                                                                                    |  |
| DER?                                 | <ul> <li>Inhalt des DER-Registers wird im Ausgangspuffer abgelegt.</li> </ul>                                                                                                    |  |
| ∗ESR?<br>∗ESE <xxx><br/>∗ESE?</xxx>  | – Lesen des ESR-Registers (s. Abs. 7.2.1.1)                                                                                                    |  |
| *STB?                                | - Lesen des STB-Registers (s. Abs. 7.2.1.2)                                                                                                    |  |

## 7.3.1.4Identifizierung des AFG 100

\*SRE <XXX>

\*SRE?

# 7.3.2Geräteeinstellungen und Meldungen

| 7.3.2.1 Ausgangsfreque | enz,                                                                                                    |  |  |
|------------------------|----------------------------------------------------------------------------------------------------|--|--|
| FREQ <xx></xx>         | <ul> <li>Frequenzeinstellung [Hz] im Bereich von 0.010 bis 1.2500E7 (im freien Format)<br/>Das numerische Argument wird aufgerundet.</li> </ul>                                                                                                    |  |  |
| Inveis                 | Liegt der Wert außerhalb des Bereiches, wird der Fehler 134 VAL. OUT OF RANGE gemeldet.                                                                                                    |  |  |
| FREQ?                  | <ul> <li>Der eingestellte Frequenzwert [Hz] wird im Ausgangspuffer mit folgendem Format abgelegt:</li> <li>HZ <x.xxxe+0y> oder</x.xxxe+0y></li> <li>HZ <zx.xxe+0y> oder</zx.xxe+0y></li> <li>HZ <zxx.xxe+0y> mit: Z - Zeichen von 1 bis 9<br/>X - Zeichen von 0 bis 9<br/>E - Exponent<br/>Y - Zeichen 0, 3 oder 6</zxx.xxe+0y></li> </ul> |  |  |
| 7.3.2.2Sample-Periode  | e bei Arbitrary-Signalen                                                                                                    |  |  |
| RATE <xx></xx>         | <ul> <li>Einstellung der Sample-Rate des Arbitrary-Signales mit Hilfe des Koeffizienten N im Bereich von 1 bis 32 (im freien Format) Das numerische Argument wird aufgerundet. Sample-Rate = 30 ns * 2<sup>N-1</sup>, N = 1 bis 32</li> </ul>                                                                                              |  |  |
| © Hinweis              | Liegt der Wert außerhalb des Bereiches, wird der Fehler 134 VAL.<br>OUT OF RANGE gemeldet.                                                                                                    |  |  |
| RATE?                  | <ul> <li>Der eingestellte Sample-Rate [s] wird im Ausgangspuffer mit folgendem Format abgelegt:</li> <li>S <z.xxxe±0y> oder</z.xxxe±0y></li> <li>S <zx.xxe±0y> oder</zx.xxe±0y></li> <li>S <zxx.xxe±0y> mit: Z - Zeichen von 1 bis 9<br/>X - Zeichen von 0 bis 9<br/>E - Exponent<br/>Y - Zeichen 0, 3, 6 oder 9</zxx.xxe±0y></li> </ul>   |  |  |
| 7.3.2.3 Ausgangspegel  |                                                                                                    |  |  |
| LEVEL <xx></xx>        | <ul> <li>Pegeleinstellung [V] im Bereich von 10.0E-03 bis 10.0 (im freien Format)</li> <li>Das numerische Argument wird aufgerundet.</li> </ul>                                                                                                    |  |  |
| Hinweis                | Liegt der Wert außerhalb des Bereiches, wird der Fehler 134 VAL. OUT OF RANGE gemeldet.                                                                                                    |  |  |

| LEVEL?                | <ul> <li>Der eingestellte Ausgangspegel [V] wird im Ausgangspuffer mit folgendem Format abgelegt:</li> <li>V <z.xxe±0y> oder</z.xxe±0y></li> <li>V <zx.xe±0y> oder</zx.xe±0y></li> <li>V <zxxe±0y> mit: Z - Zeichen von 1 bis 9<br/>X - Zeichen von 0 bis 9<br/>E - Exponent<br/>Y - Zeichen 0 oder 3</zxxe±0y></li> </ul> |  |
|-----------------------|----------------------------------------------------------------------------------------------------|--|
| 7.3.2.4Gleichspannung | gs-Offset des Ausgangssignals                                                                                                    |  |
| OFFSET <xx></xx>      | <ul> <li>Einstellung des Gleichspannungs-Offsets des Ausgangssignales [V]<br/>im Bereich von –2.5 bis +2.5 (im freien Format)<br/>Das numerische Argument wird aufgerundet.</li> </ul>                                                                                                    |  |
| Hinweis               | Liegt der Wert außerhalb des Bereiches, wird der Fehler 134 VAL.<br>OUT OF RANGE gemeldet.                                                                                                    |  |
| OFFSET?               | <ul> <li>Der eingestellte Gleichspannungs-Offset [V] wird im Ausgangspuffer mit folgendem Format abgelegt:</li> <li>V <tz.xxe+00><br/>mit: T - Zeichen (-/Leerzeichen)<br/>Z - Zeichen von 0 bis 2<br/>X - Zeichen von 0 bis 9<br/>E - Exponent</tz.xxe+00></li> </ul>                                                     |  |
| 7.3.2.5Signalform des | Ausgangssignals                                                                                                    |  |
| W_SINE                | – Das Sinus-Ausgangssignal wird angewählt.                                                                                                    |  |
| W_SQUARE              | – Das Rechteck-Ausgangssignal wird angewählt.                                                                                                    |  |
| W_TRIANGLE            | – Das Dreieck-Ausgangssignal wird angewählt.                                                                                                    |  |
| W_RAMPUP              | – Das Sägezahn-Ausgangssignal (Ramp Up) wird angewählt.                                                                                                    |  |
| W_RAMPDN              | - Das Sägezahn-Ausgangssignal (Ramp Down) wird angewählt.                                                                                                    |  |
| W_ARBIT               | - Das gespeicherte Arbitrary-Ausgangssignal wird angewählt.                                                                                                    |  |
| WAVE?                 | <ul> <li>Die aktuelle Wahl der Signalform am Ausgang des AFG 100 wird<br/>im Ausgangspuffer mit folgendem Format abgelegt:</li> <li>W_SINE, W_SQUARE, W_TRIANGLE, W_RAMPUP,<br/>W_RAMPDN oder W_ARBIT</li> </ul>                                                                                                    |  |

| 7326Sahaltzustand                                                                                                    | lan Ausgänge                                                                                                    |
|----------------------------------------------------------------------------------------------------|----------------------------------------------------------------------------------------------------|
| Signalausgang                                                                                                    | er Ausgunge                                                                                                    |
| OUT_ON                                                                                                    | <ul> <li>Der Signalausgang wird eingeschaltet.</li> </ul>                                                                                                    |
| OUT_OFF                                                                                                    | <ul> <li>Der Signalausgang wird ausgeschaltet.</li> </ul>                                                                                                    |
| OUT?                                                                                                    | <ul> <li>Der aktuelle Zustand des Signalausganges wird in den Ausgangspuffer abgelegt:</li> <li>OUT_ON oder OUT_OFF</li> </ul>                                                                                                    |
| Synchronisationsausgar                                                                                                    | <u>ng</u>                                                                                                    |
| SOUT_OFF                                                                                                    | <ul> <li>Das Rechtecksignal am Synchronisationsausgang wird ausge-<br/>schaltet.</li> </ul>                                                                                                    |
| SOUT_POS                                                                                                    | <ul> <li>Das positive Rechtecksignal am Synchronisationsausgang wird ein-<br/>geschaltet.</li> </ul>                                                                                                    |
| SOUT_NEG                                                                                                    | <ul> <li>Das negative Rechtecksignal am Synchronisationsausgang wird ein-<br/>geschaltet.</li> </ul>                                                                                                    |
| SOUT?                                                                                                    | <ul> <li>Der aktuelle Zustand des Synchronisationsausganges wird im Aus-<br/>gangspuffer abgelegt:</li> <li>SOUT OFF SOUT POS oder SOUT NEG</li> </ul>                                                                                                    |
| 7.3.2.7Wobbelfunktion                                                                                                    |                                                                                                    |
| Ein- und Ausschalten                                                                                                    |                                                                                                    |
| SWP_OFF                                                                                                    | – Die Wobbelfunktion wird ausgeschaltet.                                                                                                    |
| SWP_LIN                                                                                                    | <ul> <li>Die lineare Wobbelfunktion wird eingeschaltet.</li> </ul>                                                                                                    |
| SWP_LOG                                                                                                    | – Die logarithmische Wobbelfunktion wird eingeschaltet.                                                                                                    |
| SWP?                                                                                                    | <ul> <li>Der aktuelle Zustand der Wobbelfunktion wird in den Ausgangspuffer abgelegt:</li> <li>SWP_OFF, SWP_LIN oder SWP_LOG</li> </ul>                                                                                                    |
| Frequenzgrenzen                                                                                                    |                                                                                                    |
| SWP_START <xx< th=""><th><ul> <li>Einstellung der unteren Frequenzgrenze [Hz] im Bereich von 0.010<br/>bis 1.250E7 (im freien Format)<br/>Das numerische Argument wird aufgerundet.</li> </ul></th></xx<> | <ul> <li>Einstellung der unteren Frequenzgrenze [Hz] im Bereich von 0.010<br/>bis 1.250E7 (im freien Format)<br/>Das numerische Argument wird aufgerundet.</li> </ul>                                                                                                    |
| G Hinweis                                                                                                    | Liegt der Wert außerhalb des Bereiches, wird der Fehler 134 VAL.<br>OUT OF RANGE gemeldet.                                                                                                    |
| SWP_START?                                                                                                    | <ul> <li>Die eingestellte untere Frequenzgrenze [Hz] wird im Ausgangspuffer mit folgendem Format abgelegt:</li> <li>HZ <x.xxxe+0y> oder</x.xxxe+0y></li> <li>HZ <zx.xxxe+0y> oder</zx.xxxe+0y></li> <li>HZ <zxx.xxe+0y> mit: Z - Zeichen von 1 bis 9<br/>X - Zeichen von 0 bis 9<br/>E - Exponent<br/>Y - Zeichen 0, 3 oder 6</zxx.xxe+0y></li> </ul> |

| SWP_STOP <xx></xx>    | <ul> <li>Einstellung der oberen Frequenzgrenze [Hz] im Bereich von 0.010<br/>bis 1.250E7 (im freien Format)<br/>Das numerische Argument wird aufgerundet.</li> </ul>                                                                                                    |  |  |
|-----------------------|----------------------------------------------------------------------------------------------------|--|--|
| Hinweis               | Liegt der Wert außerhalb des Bereiches, wird der Fehler 134 VAL.<br>OUT OF RANGE gemeldet.                                                                                                    |  |  |
| SWP_STOP?             | <ul> <li>Die eingestellte obere Frequenzgrenze [Hz] wird im Ausgangspuffer mit folgendem Format abgelegt:</li> <li>HZ <x.xxxe+0y> oder</x.xxxe+0y></li> <li>HZ <zx.xxe+0y> oder</zx.xxe+0y></li> <li>HZ <zxx.xxe+0y> mit: Z - Zeichen von 1 bis 9<br/>X - Zeichen von 0 bis 9<br/>E - Exponent<br/>Y - Zeichen 0, 3 oder 6</zxx.xxe+0y></li> </ul>                                                           |  |  |
| Periode               |                                                                                                    |  |  |
| SWP_TIME <xx></xx>    | <ul> <li>Einstellung der Periode [s] im Bereich von 10E-3 bis 60 (im freien Format)</li> <li>Das numerische Argument wird aufgerundet.</li> </ul>                                                                                                    |  |  |
| @ Hinweis             | Liegt der Wert außerhalb des Bereiches, wird der Fehler 134 VAL.<br>OUT OF RANGE gemeldet.                                                                                                    |  |  |
| SWP_TIME?             | <ul> <li>Die eingestellte Periode [s] wird im Ausgangspuffer mit folgendem<br/>Format abgelegt:</li> <li>\$ <zxe±0y> oder</zxe±0y></li> <li>\$ <z.xxe±0y> oder</z.xxe±0y></li> <li>\$ <zx.xe±0y> oder</zx.xe±0y></li> <li>\$ <zxxe±0y> oder</zxxe±0y></li> <li>\$ <zxxe±0y> mit:</zxxe±0y></li> <li>Z - Zeichen von 1 bis 9<br/>X - Zeichen von 0 bis 9<br/>E - Exponent<br/>Y - Zeichen 0 oder 3</li> </ul> |  |  |
| 7.3.2.8 Amplitudenmod | ulation                                                                                                    |  |  |
| Ein- und Ausschalten  |                                                                                                    |  |  |
| AM_OFF                | - Die Amplitudenmodulation wird ausgeschaltet.                                                                                                    |  |  |
| AM_INT                | <ul> <li>Die Amplitudenmodulation (interne Modulationsquelle) wird einge-<br/>schaltet.</li> </ul>                                                                                                    |  |  |
| AM_EXT                | <ul> <li>Die Amplitudenmodulation (externe Modulationsquelle) wird ein-<br/>geschaltet.</li> </ul>                                                                                                    |  |  |
| AM?                   | <ul> <li>Der aktuelle Zustand der Amplitudenmodulation wird in den Ausgangspuffer abgelegt:</li> <li>AM_OFF, AM_INT oder AM_EXT</li> </ul>                                                                                                    |  |  |

## Modulationstiefe bei interner AM

| AM_DEPTH <xx></xx>     | <ul> <li>Einstellung der Modulationstiefe [%] bei interner Amplitudenmo-<br/>dulation im Bereich von 0 bis 100 (im freien Format)<br/>Das numerische Argument wird aufgerundet.</li> </ul>                                                                                                    |  |
|------------------------|----------------------------------------------------------------------------------------------------|--|
| Inveis                 | Liegt der Wert außerhalb des Bereiches, wird der Fehler 134 VAL.<br>OUT OF RANGE gemeldet.                                                                                                    |  |
| AM_DEPTH?              | <ul> <li>Die eingestellte Modulationstiefe [%] bei interner Amplitudenmo-<br/>dulation wird im Ausgangspuffer mit folgendem Format abgelegt:</li> <li>PCT <x> oder</x></li> <li>PCT <zx> oder</zx></li> <li>PCT 100<br/>mit: Z - Zeichen von 1 bis 9<br/>X - Zeichen von 0 bis 9</li> </ul>                                                                                                   |  |
| Modulationsfrequenz be | ei interner AM                                                                                                    |  |
| AM_FREQ <xx></xx>      | <ul> <li>Einstellung der diskreten Frequenzwerte des Oszillators bei interner<br/>Amplitudenmodulation im Bereich von 1 bis 31 (im freien Format)<br/>Das numerische Argument wird aufgerundet.</li> </ul>                                                                                                    |  |
| Inweis                 | Liegt der Wert außerhalb des Bereiches, wird der Fehler 134 VAL.<br>OUT OF RANGE gemeldet.                                                                                                    |  |
| AM_FREQ?               | <ul> <li>Der eingestellte Frequenzwert des internen Oszillators bei interner<br/>Amplitudenmodulation wird im Ausgangspuffer mit folgendem<br/>Format abgelegt:</li> <li>HZ <z.xxe+0y> oder</z.xxe+0y></li> <li>HZ <zxxe+0y> oder</zxxe+0y></li> <li>HZ <zxxe+0y><br/>mit: Z - Zeichen von 1 bis 9<br/>X - Zeichen von 0 bis 9<br/>E - Exponent<br/>Y - Zeichen 0 oder 3</zxxe+0y></li> </ul> |  |
| 7.3.2.9Speichern von A | Arbitrary-Signalen                                                                                                    |  |

Speicheradressierung

| ARB_ADR <xx></xx> | <ul> <li>Eingabe der Startadresse zum Speichern/Auslesen des Arbitrary-Si-<br/>gnales im Bereich von 0 bis 8191 (im freien Format)<br/>Das numerische Argument wird aufgerundet.</li> </ul> |
|-------------------|----------------------------------------------------------------------------------------------------|
| Hinweis           | Liegt der Wert außerhalb des Bereiches, wird der Fehler 134 VAL. OUT OF RANGE gemeldet.                                                                                                    |

## Speichern mit ASCII-Zeichensatz

| ARB_DATA <xx></xx>                                     | <ul> <li>Speichern eines Samples des Arbitrary-Signales im Bereich von 0 bis 65535 (im freien Format)</li> <li>Das numerische Argument wird aufgerundet.</li> </ul>                                                                                                    |                                                                                                    |  |
|--------------------------------------------------------|----------------------------------------------------------------------------------------------------|----------------------------------------------------------------------------------------------------|--|
| © Hinweis                                              | Liegt der Wo<br>OUT OF RAI<br>Die Startadre<br>Der Befehl<br>Adreßzeiger.                                                                                                    | ert außerhalb des Bereiches, wird der Fehler 134 VAL.<br>NGE gemeldet.<br>sse wird mit dem Befehl ARB_ADR eingestellt (s. oben).<br>ARB_DATA inkrementiert automatisch den internen |  |
| <xx><br/>Struktur der<br/>gespeicherten<br/>Daten</xx> | Bit 15:                                                                                                    | Wenn dieses Bit auf <b>1</b> gesetzt ist, wird eine Synchroni-<br>sationsmarke generiert. Das erfolgt in dem Augenblick,<br>wenn der Sample am Ausgang anliegt.                     |  |
|                                                        | Bit 14:                                                                                                    | Wenn dieses Bit <b>bei allen Samples</b> auf <b>1</b> gesetzt ist,<br>werden die Synchronisationsmarken gemäß der Einstel-<br>lung des Bits 15 generiert.                           |  |
|                                                        | Bit 13 10:                                                                                                    | Wird nicht benutzt, immer auf Ø gesetzt.                                                                                                    |  |
|                                                        | BIL 9:<br>Bit 9 1.                                                                                                    | MSB des Samples<br>Sample des Signalverlaufes                                                                                                    |  |
|                                                        | Bit 0:                                                                                                    | LSB des Samples                                                                                                    |  |
| Inweis                                                 | Wenn die Bits 14 und 15 auf Ø gesetzt sind, werden automatisch in-<br>terne Synchronisationsmarken generiert.                                                                                                    |                                                                                                    |  |
| <b>Bit 9 0</b><br>Inhalt des<br>Samples                | <ul> <li>Bei der Einstellung des Ausgangspegels U<sub>pp</sub> = 1 V und bei der Verwendung der internen Synchronisationsmarken entspricht der Ausgangspegel dem folgenden numerischen Argument (im freien Format):</li> <li>- 0,5 V entspricht 0</li> <li> + 0,5 V entspricht 1023</li> </ul> |                                                                                                    |  |
| ARB_DATA?                                              | <ul> <li>Ein gespeicherter Sample des Arbitrary-Signales wird im Aus-<br/>gangspuffer mit folgendem Format abgelegt:</li> <li>0 65535</li> </ul>                                                                                                    |                                                                                                    |  |
| P Hinweis                                              | Der Befehl <b>ARB_DATA?</b> inkrementiert automatisch den internen Adreßzeiger.                                                                                                    |                                                                                                    |  |

## Speichern mit binären Daten-Blocks

| ARB <abpd></abpd>                                              | <ul> <li>Schnelles Speichern eines ganzen Datenblocks des Arbitrary-Signa<br/>les (Arbitrary Block Program Data) im folgenden Format:</li> <li>#<nzd><d><db></db></d></nzd></li> </ul>                                                                                                    |                                                                                           |                                                                                                    |  |
|----------------------------------------------------------------|----------------------------------------------------------------------------------------------------|-------------------------------------------------------------------------------------------|----------------------------------------------------------------------------------------------------|--|
|                                                                | mit:                                                                                                    | # · ·<br><nzd> ·</nzd>                                                                    | <ul> <li>Startzeichen des Datenblocks</li> <li>ASCII-Ziffer (keine 0) im Bereich von 49 bis</li> <li>57 (dez.), welche die Anzahl der nachkommenden ASCII-Ziffern festlegt</li> </ul>          |  |
|                                                                |                                                                                                    | <d></d>                                                                                   | - ASCII-Ziffern im Bereich von <b>48</b> bis <b>57</b> (dez.), welche die Anzahl der nachkommenden binären Datenblöcke festlegt                                                                |  |
|                                                                |                                                                                                    | <dr> -</dr>                                                                               | <ul> <li>binare Daten im Bereich von 0 bis 255 (dez.),<br/>die in folgender Reihenfolge gesendet werden:</li> <li>1. High-Byte des Datenwortes</li> <li>2. Low-Byte des Datenwortes</li> </ul> |  |
|                                                                | Beispie                                                                                                    | 1:                                                                                        | #500004 <db><db><db></db></db></db>                                                                                                    |  |
| <db></db>                                                      | <u>High-Byte de</u>                                                                                                    | s Datenwo                                                                                 | ortes:                                                                                                    |  |
| Struktur des<br>Datenwortes                                    | Bit 7:                                                                                                    | Wenn dieses Bit auf 1 gesetzt ist, wird eine Synchroni-                                   |                                                                                                    |  |
|                                                                | Bit 6:                                                                                                    | wenn der<br>Wenn die<br>Samples                                                           | Sample am Ausgang anliegt.<br>eses Bit auf <b>1</b> gesetzt ist, werden <b>bei allen</b><br>die Synchronisationsmarken gemäß der Ein-                                                          |  |
|                                                                | Bit 5 2:<br>Bit 1:<br>Bit 0:                                                                                                    | Wird nicht benutzt, immer auf Ø gesetzt.<br>MSB des Samples<br>Sample des Signalverlaufes |                                                                                                    |  |
|                                                                | Low-Byte des Datenwortes:                                                                                                    |                                                                                           |                                                                                                    |  |
|                                                                | Bit 7 1:<br>Bit 0:                                                                                                    | Sample d<br>LSB des                                                                       | es Signalverlaufes<br>Samples                                                                                                    |  |
| Bit 1 0 (H-Byte),<br>Bit 7 1 (L-Byte)<br>Inhalt des<br>Samples | <ul> <li>Bei der Einstellung des Ausgangspegels U<sub>pp</sub> = 1 V und bei der Verwendung der internen Synchronisationsmarken entspricht der Ausgangspegel dem folgenden numerischen Argument:</li> <li>- 0,5 V entspricht H-Byte 0 dez. und L-Byte 0 dez.</li> <li> + 0,5 V entspricht H-Byte 3 dez. und L-Byte 255 dez.</li> </ul> |                                                                                           |                                                                                                    |  |
| 7.3.2.10Paßworteingab                                          | e                                                                                                    |                                                                                           |                                                                                                    |  |
| PASSWORD <xx></xx>                                             | <ul> <li>Eingabe de<br/>in das Serv</li> </ul>                                                                                                    | es 8stellig<br>vice-Menü                                                                  | en Paßwortes <b><xxxxxxx></xxxxxxx></b> für den Zugang                                                                                                    |  |

| () | Hinweis | Ist das Paßwort falsch, wird der Fehler 98 <b>INVALID PASSWORD</b> ge-<br>meldet. |
|----|---------|-----------------------------------------------------------------------------------|
|    |         |                                                                                   |

| 7.41 T Ugi allilli         |                                                                                                    |
|----------------------------|----------------------------------------------------------------------------------------------------|
| Befehlszeile               | Einzelne Befehle können hintereinander in einer Befehlszeile stehen,<br>deren Länge 64 Zeichen nicht überschreiten darf. Im Fehlerfall wird<br>die Befehlsfolge ignoriert und die Fehlermeldung 181 <b>INP. BUFFER</b><br><b>FULL</b> angezeigt. |
| Trennzeichen               | Die Befehle und Gerätemeldungen werden mit einem Semikolon ge-<br>trennt:                                                                                                    |
| ASCII                      | Zeichen (dez.)                                                                                                    |
| •                          | 59                                                                                                    |
| Schlußzeichen              | <ul><li>Am Ende jeder Befehlszeile steht ein Schlußzeichen.</li><li>beim Senden von Befehlen an den AFG 100:</li></ul>                                                                                                    |
| ASCII                      | Zeichen (dez.)                                                                                                    |
| LF                         | 10                                                                                                    |
|                            | <ul> <li>beim Empfang von Meldungen vom AFG 100:</li> </ul>                                                                                                    |
| ASCII                      | Zeichen (dez.)                                                                                                    |
| CR + LF                    | 13 + 10                                                                                                    |
| Parameter-<br>Trennzeichen | Bestimmte Befehle bzw. Meldungen können Parameter bzw. Meß-<br>ergebnisse enthalten, die durch ein Parameter-Trennzeichen verdeut-<br>licht werden.                                                                                              |
|                            | • beim Senden von Berenien an den AFG 100:                                                                                                    |
| ASCII                      | Zeichen (dez.)                                                                                                    |
| SP                         | 32                                                                                                    |
| NUL                        | 0                                                                                                    |
| STX bis BS                 | 2 bis 8                                                                                                    |
| VT bis DC3                 | 11 his 19                                                                                                    |
| NAK bis CAN                | 21  bis  21                                                                                                    |
|                            | 21  bis  24                                                                                                    |
| 30D 018 03                 | 20 018 31                                                                                                    |
|                            | beim Empfang von Meldungen vom AFG 100:                                                                                                    |
| ASCII                      | Zeichen (dez.)                                                                                                    |
| SP                         | 32                                                                                                    |
|                            |                                                                                                    |

## 7.4Programmierhinweise

## 7.5Programmbeispiel für Rechtecksignal (Q-Basic)

```
*
110 '
                 Beispiel in Microsoft Q-Basic
120 '
            für den AFG 100 mit Schnittstelle RS 232C
130 '
       Serieller Port ist COM1, die Datenrate beträgt 9600 Bd
140 '
                Einstellungen - Ausgangsfrequenz: 1.2345 kHz
150 '
                             - Ausgangspegel: 2 V
160 '
                             - Signalform: Rechtecksignal
*
180
190 CLS
200
210 '**** Schnittstelle aktivieren ****
220 IDCL$ = CHR$(20): IREN$ = CHR$(9): ILLO$ = CHR$(25):
230 IGTL$ = CHR$(1)
240
250 '**** Schnittstelle konfigurieren ****
260 OPEN "COM1:9600,n,8,1,CS30000,LF" FOR RANDOM AS #1
270
280 '**** AFG 100 konfigurieren ****
290 PRINT #1, IDCL$; IREN$; ILLO$; "*RST;*CLS"
300
310 '**** Frequenz einstellen ****
320 PRINT #1, "FREQ 1.2345E+3"
330
340 '**** Form des Ausgangssignales einstellen ****
350 PRINT #1, "W SQUARE"
360
370 '**** Ausgangspegel einstellen ****
380 PRINT #1, "LEVEL 2"
390
400 '**** Signalausgang einstellen ****
410 PRINT #1, "OUT ON"
420
430 '**** Lokale Bedienung einstellen****
440 PRINT #1, "*OPC?"
450 INPUT #1, A$
460 PRINT #1, IGTL$
470
480 '**** ABSCHLUSS ****
490 CLOSE #1
500
510 END
```

## 8Laden externer Arbitrary-Signale

| Einführung | Jedes Arbitrary-Signal, das im AFG 100 zum Einsatz kommen soll,    |
|------------|--------------------------------------------------------------------|
|            | muß extern erstellt werden. Die generierten Daten (Samples) müssen |
|            | ein definiertes Format haben und können als TXT-Datei oder BIN-Da- |
|            | tei über die Schnittstelle RS 232C in den AFG 100 geladen werden.  |
|            | Für die Datenübertragung mit einem PC stehen mehrere Möglichkei-   |
|            | ten (z. B. MS-DOS, Spezial-Programm) zur Verfügung.                |
|            | Nach der Aktivierung der Betriebsart ARBITRARY wird das über-      |
|            | tragene Arbitrary-Signal in den Arbeitsspeicher (DDS-RAM) geladen  |
|            | und steht als Signalform bereit.                                   |

#### 8.1Dateierstellung

#### 8.1.1Aufbau einer TXT-Datei (ASCII)

Anleitung

Die Datei sollte folgende Struktur haben: 1. Befehl REN

- Aktivierung der Fernbedienung
- 2. Befehl ARB ADR 0
  - Eingabe der Startadresse beim Speichern des Arbitrary-Signales (s. Abs. 7.3.2.9)
- **3.** 8192 × Befehl **ARB\_DATA <X...X>** 
  - Speichern von 8192 Samples eines Arbitrary-Signales (s. Abs. 7.3.2.9)

| Ø9H                              |
|----------------------------------|
| arb adr 0                        |
| ARB DATA <wert 1=""></wert>      |
| ARB DATA <wert 2=""></wert>      |
| ARB_DATA <wert_3></wert_3>       |
| • • •                            |
| ARB_DATA <wert_8192></wert_8192> |
|                                  |

(P Hinweis Jede Anweisung befindet sich auf einer Zeile der Datei, d. h. sie ist mit den Schlußzeichen CR (13 dez.) und LF (10 dez.) abgeschlossen.

#### 8.1.2Aufbau einer BIN-Datei (HEX)

Anleitung

Die Datei sollte folgende Struktur haben:

#### 1. Befehl REN

- Aktivierung der Fernbedienung
- 2. Befehl ARB #516384
  - Die Anweisung führt den Block der binären Daten an, die das Arbitrary-Signal mit einer Länge von 16384 Byte charakterisieren.
- 3. 8192 × byte Arbitrary dat **<XX>** 
  - Speichern von 8192 Samples eines Arbitrary-Signales (s. Abs. 7.3.2.9)

| Einfache binäre Datei | Ø9H |                                                                                  |  |
|-----------------------|-----|----------------------------------------------------------------------------------|--|
| mit Arbitrary-Signal  | ARB | <pre>#516384<h_byte-wert_1><l_byte-wert_1></l_byte-wert_1></h_byte-wert_1></pre> |  |
|                       | ••• | <h_byte-wert_8129><l_byte-wert_8129></l_byte-wert_8129></h_byte-wert_8129>       |  |

## 8.2Datenübertragung

## 8.2.1Übertragung einer TXT-Datei

## 8.2.1.1Senden über MS-DOS

| Anle    | itung   | 1. Stellen Sie die Verbindung zwischen AFG 100 und PC her (s. Abs. 7.1).                                                                                                    |  |  |  |
|---------|---------|----------------------------------------------------------------------------------------------------|--|--|--|
|         |         | <ul> <li>2. Stellen Sie im AFG 100 folgende Schnittstellenparameter ein:</li> <li>Übertragungsrate: max. 4800 Bd (s. Abs. 7.1.1.1)</li> <li>Übertragungsprotokoll: ausgeschaltet (s. Abs. 7.1.1.2)</li> </ul>   |  |  |  |
|         |         | <ul> <li>3. Konfigurieren Sie den PC mit folgender Anweisung:</li> <li>MODE COMz:4800,N,8,1<br/>mit: z - Nummer des seriellen Ports</li> </ul>                                                                  |  |  |  |
|         |         | <ul> <li>4. Senden Sie die TXT-Datei vom PC zum AFG 100 mit folgender<br/>Anweisung:</li> <li>COPY x.y COMz: /B /V<br/>mit: x.y - Dateiname der TXT-Datei<br/>z - Nummer des seriellen Ports des PCs</li> </ul> |  |  |  |
| ()<br>J | Hinweis | Die Übertragungszeit beträgt ca. 4 Minuten. Nach fehlerfreiem Ab-<br>schluß der Übertragung erscheint eine Bestätigung am Bildschirm.                                                                           |  |  |  |

## 8.2.1.2Senden über Windows mit Hilfe des TERMINAL-Programms

| Anleitung | <ol> <li>Stellen Sie die Verbindung<br/>7.1).</li> </ol>                                                                                                    | zwischen AFG 100 und PC her (s. Abs.                                                                                                    |
|-----------|----------------------------------------------------------------------------------------------------|----------------------------------------------------------------------------------------------------|
|           | <ul> <li>2. Stellen Sie im AFG 100 folg</li> <li>Übertragungsrate: m</li> <li>Übertragungsprotokoll:</li> </ul>                                                                                                    | gende Schnittstellenparameter ein:<br>hax. 4800 Bd (s. Abs. 7.1.1.1)<br>ausgeschaltet (s. Abs. 7.1.1.2)                                        |
|           | <ul> <li>3. Konfigurieren Sie im Prog<br/>stelle über das Menü: Einste</li> <li>Übertragungsrate:</li> <li>Daten-Bits:</li> <li>Stop-Bits:</li> <li>Parität:</li> <li>Steuerung des Datenflus</li> <li>Paritätskontrolle:</li> <li>Detektierung des Träger</li> <li>serieller Port:</li> </ul> | ramm TERMINAL die serielle Schnitt-<br>ellungen\Kommunikation.<br>max. 4800 Bd<br>8<br>1<br>ohne<br>ses: keine<br>keine<br>s: keine<br>COM 1/2 |
|           | <ul> <li>4. Stellen Sie im Programm '<br/>flusses über das Menü: Eins</li> <li>Standard-Steuerung des</li> </ul>                                                                                                    | TERMINAL die Steuerung des Daten-<br>stellungen\Übertragung des Textes ein.<br>Datenflusses                                                    |

|       |                  | <ul> <li>5. Aktivieren Sie im Programm TERMINAL die Datenübertragung über das Menü: Übertragung\Sende Text-Datei</li> <li>Auswählen der entsprechenden Datei mit Arbitrary-Signalen</li> <li>Einstellen der Option "nach dem CR-Zeichen ohne Änderungen" (das Zeichen LF weder hinzufügen noch auslassen)</li> <li>Senden der TXT-Datei vom PC zum AFG 100</li> </ul> |  |  |
|-------|------------------|----------------------------------------------------------------------------------------------------|--|--|
| (j)   | Hinweis          | Die Übertragungszeit beträgt ca. 4 Minuten. Nach fehlerfreiem Ab-<br>schluß der Übertragung erscheint eine Bestätigung am Bildschirm.                                                                                                    |  |  |
| 8.2.2 | Übertragung eine | er BIN-Datei                                                                                                    |  |  |
| 8.2.2 | 1Senden über MS  | S-DOS                                                                                                    |  |  |
| Anle  | itung            | 1. Stellen Sie die Verbindung zwischen AFG 100 und PC her (s. Abs. 7.1).                                                                                                    |  |  |
|       |                  | <ul> <li>2. Stellen Sie im AFG 100 folgende Schnittstellenparameter ein:</li> <li>Übertragungsrate: max. 19200 Bd (s. Abs. 7.1.1.1)</li> <li>Übertragungsprotokoll: ausgeschaltet (s. Abs. 7.1.1.2)</li> </ul>                                                                                                    |  |  |
|       |                  | <ul> <li>3. Konfigurieren Sie den PC mit folgender Anweisung:</li> <li>MODE COMz:19200,N,8,1<br/>mit: z - Nummer des seriellen Ports</li> </ul>                                                                                                    |  |  |
|       |                  | <ul> <li>4. Senden Sie die BIN-Datei vom PC zum AFG 100 mit folgender<br/>Anweisung:</li> <li>COPY x.y COMz: /B /V<br/>mit: x.y - Dateiname der BIN-Datei<br/>z - Nummer des seriellen Ports des PCs</li> </ul>                                                                                                    |  |  |
| (P    | Hinweis          | Die Übertragungszeit beträgt ca. 8 Sekunden. Nach fehlerfreiem Ab-<br>schluß der Übertragung erscheint eine Bestätigung am Bildschirm.                                                                                                    |  |  |

| 8.2.2.2Senden über Wi | indows mit Hilfe des TERMINAL-Programms                                                                                                    |
|-----------------------|----------------------------------------------------------------------------------------------------|
| Anleitung             | <ol> <li>Stellen Sie die Verbindung zwischen AFG 100 und PC her (s. Abs.<br/>7.1).</li> </ol>                                                                                                    |
|                       | <ul> <li>2. Stellen Sie im AFG 100 folgende Schnittstellenparameter ein:</li> <li>Übertragungsrate: max. 19200 Bd (s. Abs. 7.1.1.1)</li> <li>Übertragungsprotokoll: ausgeschaltet (s. Abs. 7.1.1.2)</li> </ul>                                                                                                    |
|                       | <ul> <li>3. Konfigurieren Sie im Programm TERMINAL die serielle Schnittstelle über das Menü: Einstellungen\Kommunikation.</li> <li>Übertragungsrate: max. 19200 Bd</li> <li>Daten-Bits: 8</li> <li>Stop-Bits: 1</li> <li>Parität: ohne</li> <li>Steuerung des Datenflusses: keine</li> <li>Paritätskontrolle: keine</li> <li>Detektierung des Trägers: keine</li> <li>serieller Port: COM 1/2</li> </ul> |
|                       | <ul> <li>4. Stellen Sie im Programm TERMINAL die Steuerung des Daten-<br/>flusses über das Menü: Einstellungen\Übertragung des Textes ein.</li> <li>Standard-Steuerung des Datenflusses</li> </ul>                                                                                                    |
|                       | <ul> <li>5. Aktivieren Sie im Programm TERMINAL die Datenübertragung über das Menü: Übertragung\Sende Text-Datei</li> <li>Auswählen der entsprechenden Datei mit Arbitrary-Signalen</li> <li>Einstellen der Option "nach dem CR-Zeichen ohne Änderungen" (das Zeichen LF weder hinzufügen noch auslassen)</li> <li>Senden der TXT-Datei vom PC zum AFG 100</li> </ul>                                    |
| Hinweis               | Die Übertragungszeit beträgt ca. 8 Sekunden. Nach fehlerfreiem Ab-<br>schluß der Übertragung erscheint eine Bestätigung am Bildschirm.                                                                                                    |
| 8.2.3Senden mit Spezi | al-Programm                                                                                                    |
| Anleitung             | <ol> <li>Stellen Sie die Verbindung zwischen AFG 100 und PC her (s. Abs.<br/>7.1).</li> </ol>                                                                                                    |
|                       | <ul> <li>2. Stellen Sie im AFG 100 folgende Schnittstellenparameter ein:</li> <li>Übertragungsrate: bis 19200 Bd (s. Abs. 7.1.1.1)</li> <li>Übertragungsprotokoll: ausgeschaltet (s. Abs. 7.1.1.2)</li> </ul>                                                                                                    |
|                       | <ul> <li>3. Starten sie das Spezial-Programm ARB_AFG.EXE und stellen Sie folgende Parameter ein:</li> <li>Nummer des seriellen Ports des PCs: COM 1/2</li> <li>Übertragungsgeschwindigkeit: gemäß AFG 100</li> <li>Name der TXT-Datei oder BIN-Datei</li> </ul>                                                                                                    |
|                       | 4. Senden Sie die TXT-Datei oder BIN-Datei vom PC zum AFG 100.                                                                                                    |
| P Hinweis             | Das Programm ermöglicht gleichzeitig die Konvertierung einer TXT-<br>Datei in eine BIN-Datei.                                                                                                    |

GRUNDIG

## 8.3Aktivierung des Arbitrary-Signals

| Anleitung             | <ol> <li>Drücken Sie nach der Übertragung der TXT-Datei oder BIN-Datei<br/>die F4-Taste LOC [8] des AFG 100.</li> <li>Der AFG 100 wechselt von der Fernbedienung zur lokalen Be-<br/>dienung.</li> </ol>               |
|-----------------------|----------------------------------------------------------------------------------------------------|
|                       | <ul> <li>2. Stellen Sie am AFG 100 die Signalform ARBITRARY ein (s. Abs. 6.3.4).</li> <li>– Das übertragene Arbitrary-Signal wird in den Arbeitsspeicher (DDS-RAM) geladen und steht als Signalform bereit.</li> </ul> |
| 8.4Inhalt der mitgeli | eferten Diskette                                                                                                    |
| Inhalt der Diskette   | Auf der Diskette befinden sich folgende Dateien:                                                                                                    |

**READ\_ME.DOC** - Beschreibung "Laden externer Arbitrary-

- Signale" (s. Abs. 8)
- **ARB\_AFG.EXE** Spezial-Programm zur Datenübertragung
- ARB\_FCE.TXT TXT-Datei für ein Arbitrary-Signal

Text-DateiDas generierte Arbitrary-Signal wird mit folgender Gleichung be-<br/>schrieben:

$$f(x) = INT\left(\frac{2^{10}}{2} * sin\left(\frac{16 * x}{8192} * 2\pi\right) * exp^{-\frac{4 * x}{8192}} + \frac{2^{10}}{2}\right)$$

Die TXT-Datei kann mit den oben beschriebenen Möglichkeiten der Datenübertragung in den AFG 100 geladen werden.

# 9Pflege und Wartung

| Warnung! | Vor einer Wartung, einer Instandsetzung oder einem Austausch von<br>Teilen bzw. Sicherungen muß der AFG 100 von allen Spannungs-<br>quellen getrennt werden.                                                                                                    |
|----------|----------------------------------------------------------------------------------------------------|
| Pflege   | Zur Reinigung nur ein feuchtes Tuch mit etwas Seifenwasser bzw. weichem Hausspülmittel verwenden. Scharfe Putz- und Lösungsmittel vermeiden.                                                                                                    |
| Wartung  | Der AFG 100 muß bei sachgemäßer Verwendung und Behandlung<br>nicht gewartet werden.<br>Service-Arbeiten dürfen nur von unterwiesenem Fachpersonal ausge-<br>führt werden.<br>Bei Reparaturen und Instandsetzungen ist unbedingt zu beachten, daß<br>die konstruktiven Merkmale des AFG 100 nicht sicherheitsmindernd<br>verändert werden. Die Einbauteile müssen den Originalteilen entspre-<br>chen und müssen wieder fachgerecht (Fabrikationszustand) eingebaut<br>werden. |

# 10Anhang

# 10.1Kurzübersicht der Bedienfunktionen

| Bedienfunktion                   |                | Tastenfolge im Betriebszustand                        |
|----------------------------------|----------------|-------------------------------------------------------|
| Betriebsparameter:               |                |                                                       |
| Eingabe der Ausgangsfrequenz     | (FREQ)         | F1: F2-F3 [                                           |
| Eingabe des Ausgangspegels       | (LEVEL)        | F2: F2-F3 [                                           |
| Eingabe des                      | (OFFSET)       | F2: F1 [\$], F2-F3 [ ( ) ], [ Offset], F4             |
| Gleichspannungs-Offsets          |                |                                                       |
| Wahl der Signalform              | (WAVE)         | F3: 🗗 [Signalform], F4                                |
| Eingabe der Sample-Periode       | (FREQ)         | F1: F1 [Sample-Periode], F4                           |
| bei Arbitrary-Signalen           |                |                                                       |
| Betriebsarten:                   |                |                                                       |
| Aktivierung der Ausgänge:        |                |                                                       |
| Ein- und Ausschalten             | (SIGNAL)       | F4, F1, F2/F3: 📑 [ON/OFF], F4,                        |
| des Signalausganges              |                |                                                       |
| Ein- und Ausschalten des         | (SYNC)         | F4, F1, F1: 📑 [POS/NEG/OFF], F4,                      |
| Synchronisationsausgang          |                |                                                       |
| Aktivierung der Wobbelfunktion:  |                |                                                       |
| Ein- und Ausschalten             | (MOD)          | F4, F2, F1: 📑 [LIN/LOG/OFF], F4,                      |
| der Wobbelfunktion               |                |                                                       |
| Eingabe der Frequenzgrenzen      | (FREQ)         | F4, F2, F2: F2-F3 [                                   |
|                                  |                | F2-F3 [ ◀ ▶ ], [ ◀ [STOP], F4,                        |
| Eingabe der Periode              | ( <b>ST</b> )  | F4, F2, F3: F2-F3 [                                   |
| Aktivierung der Amplitudenmodule | ation:         |                                                       |
| Ein- und Ausschalten             | (MOD)          | F4, F3, F1: 🎽 [INT/EXT/OFF], F4,                      |
| der Amplitudenmodulation         |                |                                                       |
| Eingabe der Modulationstiefe     | (DEPTH)        | F4, F3, F2: F2-F3 [                                   |
| bei interner AM                  |                |                                                       |
| Eingabe der Frequenz             | (F)            | F4, F3, F3: P. [AM-⊢req.], F4,                        |
| bei interner AM                  |                |                                                       |
| Benutzer-Einstellungen:          |                |                                                       |
| Ein- und Ausschalten             | ( <b>PS</b> )  | F4, F4, F2, F1: [ [ON/OFF], F4,                       |
| des Initialisierungstests        |                |                                                       |
| Eigendiagnose                    | (TEST)         | F4, F4, F2, F2: [Ergebnis], F4,                       |
| Anzeigefeld anpassen:            |                |                                                       |
| Kontrasteinstellung              | (CONT)         | <b>F4, F4, F2, F3, F1:</b> [4] [0-100 %], <b>F4</b> , |
| Helligkeitseinstellung           | (BRIGHT)       | <b>F4, F4, F2, F3, F2/F3:</b> [9-100 %], <b>F4</b> ,  |
| Geräteeinstellungen:             |                |                                                       |
| Geräteeinstellungen speichern    | ( <b>STO</b> ) | F4, F4, F2, F4, F1: [ [Speicher 1-9], F4,             |
| Geräteeinstellungen laden        | (RCL)          | F4, F4, F2, F4, F2: [Speicher 0-9], F4,               |
| Schnittstelle konfigurieren:     |                |                                                       |
| Übertragungsrate                 | (BDR)          | F4, F4, F1, F1: [J] [Bd-Rate], F4,                    |
| Übertragungsprotokoll            | (PROT)         | F4, F4, F1, F2: 📑 [Protokoll], F4,                    |
| Snezielle Funktionen.            |                |                                                       |
| Paßworteingabe                   | (SPC)          | <b>F4 F4 F3 F2-F3</b> [ ( ) ] ■ [Paßwort] <b>F4</b>   |

# 10.2Verzeichnis der Gerätemeldungen

| GENERATOR AFG100<br>PowerUp SelfTest | - interner Test läuft (s. Abs. 6.2)                                                                              |
|--------------------------------------|----------------------------------------------------------------------------------------------------|
| Testing: <unit><br/>PASSED</unit>    | <ul> <li>fehlerfreier Test, <unit> beschreibt die gerade geteste-<br/>te Einheit (s. Abs. 6.2)</unit></li> </ul> |
| Testing: <unit><br/>ERROR</unit>     | <ul> <li>Fehler beim Test, <b><unit></unit></b> beschreibt die gerade getestete Einheit (s. Abs. 6.2)</li> </ul> |
| GENERATOR AFG100<br>Calibration OFF! | – Warnung mit Fehlercharakteristik (s. Abs. 6.2)                                                                 |
| GENERATOR AFG100<br>Bad Backup RAM   | - Fehlerbeschreibung (s. Abs. 6.2)                                                                               |
| GENERATOR AFG100<br>Bad EEPROM CRC   | - Fehlerbeschreibung (s. Abs. 6.2)                                                                               |
| GENERATOR AFG100<br>Ver:2,00         | - Version der Firmware (s. Abs. 6.2)                                                                             |
| GENERATOR AFG100<br>READY            | - Betriebsbereitschaft des AFG 100 (s. Abs. 6.2)                                                                 |
| Current Setting:<br>SAVING           | <ul> <li>Speichern der aktuellen Geräteeinstellung<br/>(s. Abs. 6.5.4.1)</li> </ul>                              |
| Default Setting<br>LOADING           | <ul> <li>Laden der Geräteeinstellungen vom Hersteller<br/>(s. Abs. 6.5.4.2)</li> </ul>                           |
| User Setting<br>LOADING              | <ul> <li>Laden der gespeicherten Benutzereinstellungen<br/>(s. Abs. 6.5.4.2)</li> </ul>                          |
| User Setting<br>Is Not Defined!      | - Keine Einstellungen gespeichert (s. Abs. 6.5.4.2)                                                              |
| Password:<br>년 00000000              | - Paßworteingabe (s. Abs. 6.6)                                                                                   |
| Password :<br>INVALID!               | - ungültiges Paßwort (s. Abs. 6.6)                                                                               |
| ** Error: 31 **<br>RPP Tripped!      | <ul> <li>Signalausgang von externer Quelle überlastet<br/>(s. Abs. 6.7)</li> </ul>                               |